The ultimate in-depth reference

Hundreds of timesaving solutions

Supremely well-organized, packed with expert advice

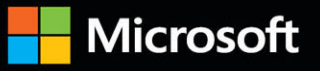

# Vicrosoft Office Inside C

(Office 2021 and Microsoft 365)

Joe Habraken

FREE SAMPLE CHAPTER WITH

HERS

in

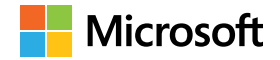

# Microsoft Office Inside Out (Office 2021 and Microsoft 365)

Joe Habraken

Microsoft Office Inside Out (Office 2021 and Microsoft 365) Published with the authorization of Microsoft Corporation by: Pearson Education, Inc.

Copyright © 2022 by Pearson Education, Inc.

All rights reserved. This publication is protected by copyright, and permission must be obtained from the publisher prior to any prohibited reproduction, storage in a retrieval system, or transmission in any form or by any means, electronic, mechanical, photocopying, recording, or likewise. For information regarding permissions, request forms, and the appropriate contacts within the Pearson Education Global Rights & Permissions Department, please visit www.pearson.com/permissions

No patent liability is assumed with respect to the use of the information contained herein. Although every precaution has been taken in the preparation of this book, the publisher and author assume no responsibility for errors or omissions. Nor is any liability assumed for damages resulting from the use of the information contained herein.

ISBN-13: 978-0-13-756409-5 ISBN-10: 0-13-756409-0

Library of Congress Control Number: 2021949134

ScoutAutomatedPrintCode

#### Trademarks

Microsoft and the trademarks listed at http://www.microsoft.com on the "Trademarks" webpage are trademarks of the Microsoft group of companies. All other marks are property of their respective owners.

#### Warning and Disclaimer

Every effort has been made to make this book as complete and as accurate as possible, but no warranty or fitness is implied. The information provided is on an "as is" basis. The author, the publisher, and Microsoft Corporation shall have neither liability nor responsibility to any person or entity with respect to any loss or damages arising from the information contained in this book or from the use of the programs accompanying it.

#### **Special Sales**

For information about buying this title in bulk quantities, or for special sales opportunities (which may include electronic versions; custom cover designs; and content particular to your business, training goals, marketing focus, or branding interests), please contact our corporate sales department at corpsales@pearsoned.com or (800) 382-3419.

For government sales inquiries, please contact governmentsales@pearsoned.com.

For questions about sales outside the U.S., please contact intlcs@pearson.com.

Editor-in-Chief: Brett Bartow Executive Editor: Loretta Yates Assistant Sponsoring Editor: Charvi Arora Development Editor: Rick Kughen Managing Editor: Sandra Schroeder Project Editor: Charlotte Kughen Copy Editor: Rick Kughen Indexer: Johnna VanHoose Dinse Proofreader: The Wordsmithery Technical Editor: Vince Averello Editorial Assistant: Cindy Teeters Cover Designer: Twist Creative, Seattle Compositor: Bronkella Publishing, LLC Graphics: TJ Graham Art

## Pearson's Commitment to Diversity, Equity, and Inclusion

Pearson is dedicated to creating bias-free content that reflects the diversity of all learners. We embrace the many dimensions of diversity, including but not limited to race, ethnicity, gender, socioeconomic status, ability, age, sexual orientation, and religious or political beliefs.

Education is a powerful force for equity and change in our world. It has the potential to deliver opportunities that improve lives and enable economic mobility. As we work with authors to create content for every product and service, we acknowledge our responsibility to demonstrate inclusivity and incorporate diverse scholarship so that everyone can achieve their potential through learning. As the world's leading learning company, we have a duty to help drive change and live up to our purpose to help more people create a better life for themselves and to create a better world.

Our ambition is to purposefully contribute to a world where:

- Everyone has an equitable and lifelong opportunity to succeed through learning.
- Our educational products and services are inclusive and represent the rich diversity of learners.
- Our educational content accurately reflects the histories and experiences of the learners we serve.
- Our educational content prompts deeper discussions with learners and motivates them to expand their own learning (and worldview).

While we work hard to present unbiased content, we want to hear from you about any concerns or needs with this Pearson product so that we can investigate and address them.

Please contact us with concerns about any potential bias at *https://www.pearson.com/report-bias.html*.

To my family and friends with love and regard: Isn't life wonderful and weird in equal measure?

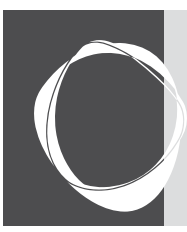

# Contents at a Glance

| Part I Getting started with the Microsoft 365 apps |
|----------------------------------------------------|
| Chapter 1                                          |
| Getting oriented to the Microsoft 365              |
| applications                                       |
| Chapter 2                                          |
| Navigating and customizing the 365 interface       |
| Managing and sharing 365 files                     |
| Chapter 4                                          |
| Using and creating graphics                        |
| Chapter 5                                          |
| Using the 365 Online apps                          |
| Part II Word                                       |
| Chapter 6                                          |
| Essential Word features125                         |
| Chapter 7                                          |
| Enhancing Word documents161                        |
| Chapter 8                                          |
| Working with tables, columns, and sections 209     |
| Chapter 9<br>Managing mailings and forms 231       |
| Chapter 10                                         |
| Creating special documents                         |
| Part III Evcel                                     |
| Chapter 11                                         |
| Essential Excel features                           |
| Chapter 12                                         |
| Worksheet formatting and management 345            |
| Chapter 13                                         |
| Getting the most from formulas and functions 383   |
| Chapter 14<br>Enhancing worksheets with charts 423 |
| Chapter 15                                         |
| Using Excel tables and pivot tables                |
| Chapter 16                                         |
| Validating and analyzing worksheet data 503        |

| Part IV PowerPoint                                                       |
|--------------------------------------------------------------------------|
| Chapter 17 Essential PowerPoint features                                 |
| Chapter 18<br>Advanced presentation formatting, themes                   |
| and masters                                                              |
| Chapter 19<br>Better slides with pictures, objects, and<br>Smart Art 585 |
| Chanter 20                                                               |
| Enhancing slides with animation, transitions,<br>and multimedia611       |
| Chapter 21 Delivering a presentation and creating support materials641   |
| Part V Outlook                                                           |
| Chapter 22<br>Outlook configuration and essential features 669           |
| Chapter 23<br>Managing email in Outlook                                  |
| Chapter 24                                                               |
| Using the calendar for appointments and tasks739                         |
| Chapter 25<br>Working with contacts and planning meetings 769            |
| Chapter 26                                                               |
| Securing and maintaining Outlook                                         |
| Part VI Publisher                                                        |
| Chapter 27 Essential Publisher features                                  |
| Chapter 28 Advanced Publisher features                                   |
| Part VII Appendixes                                                      |
| Appendix A Microsoft 365 application integration                         |
| Appendix B Microsoft 365 macros903                                       |
| Index                                                                    |

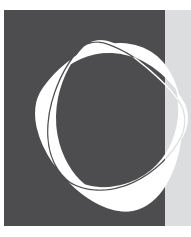

# Table of Contents

|           | Acknowledgments                                    |
|-----------|----------------------------------------------------|
|           |                                                    |
|           | What his back is far                               |
|           | Assumptions about you                              |
|           | How this book is organized                         |
|           | Errata, uspdates & book supportxxvii               |
| Part I    | Getting started with the Microsoft 365 apps        |
| Chapter 1 | Getting oriented to the Microsoft 365 applications |
| •         | Introducing Microsoft 365                          |
|           | New features and tools in Microsoft 365            |
|           | Collaborating in the cloud                         |
|           | Collaborating with Microsoft Teams9                |
|           | Other 365 improvements and updates 10              |
|           | The 365 suite applications                         |
|           | The different versions of the 365 app suite        |
|           | Hardware and software requirements for 365         |
|           | Getting Help in the 365 applications 16            |
|           |                                                    |
| Chapter 2 | Navigating and customizing the 365 interface       |
|           | Getting familiar with the 365 interface 19         |
|           | Galleries                                          |
|           | Contextual tabs                                    |
|           | Overview of the 365 application window             |
|           | Navigating the 365 applications                    |
|           | Working with the Backstage 28                      |
|           | Customizing an application interface 31            |
|           | Customizing the ribbon                             |
|           | Customizing the Quick Access Toolbar               |
|           | Customizing the status bar                         |
|           | Configuring application options                    |
|           | Advanced Options settings40                        |
|           | Add-ins                                            |
|           | Using Application add-ins                          |

|           | Using the Trust Center                             |     |
|-----------|----------------------------------------------------|-----|
|           | Trusted publishers                                 |     |
|           | Trusted locations                                  |     |
| Chapter 3 | Managing and sharing 365 files                     | 49  |
|           | Understanding 365 file formats                     | 49  |
|           | Saving files as different file types               | 52  |
|           | Converting files to different file types           |     |
|           | Configuring save file options                      |     |
|           | Creating and managing files                        |     |
|           | Managing files.                                    |     |
|           | Creating a new folder                              |     |
|           | Creating a new library                             | 61  |
|           | Viewing file versions in an application            | 62  |
|           | Searching for 365 files.                           | 63  |
|           | Protecting a 365 file                              | 65  |
|           | Preparing a file for sharing                       | 67  |
| Chapter 4 | Using and creating graphics.                       |     |
|           | The 365 entions for graphics and nictures          | 69  |
|           | Working with SmartArt graphics                     | 74  |
|           | Inserting SmartArt graphics                        | 76  |
|           | Modifying Smart Art graphics                       | 79  |
|           | Working with your digital pictures                 |     |
|           | Inserting pictures                                 |     |
|           | Adjusting pictures                                 |     |
|           | Cropping an image                                  |     |
|           | Using the Background Removal tool                  |     |
|           | Using shapes and the 365 drawing tools             |     |
|           | Adding and combining multiple shapes               |     |
|           | Using the Shape Format tools                       | 91  |
|           | Using the screenshot tool                          |     |
|           | Using WordArt                                      |     |
| Chapter 5 | Using the 365 Online apps                          |     |
| •         | What the Online apps can do                        | 97  |
|           | Where the Online apps live                         | 99  |
|           | Saving Online application files to the cloud.      |     |
|           | Saving a file to OneDrive or OneDrive for Business |     |
|           | Sharing a file saved to the cloud                  |     |
|           | Using the Word Online app                          |     |
|           | The Word Online app's File tab                     |     |
|           | The Word Online app's Home tab                     |     |
|           | The Word Online app's Insert tab                   |     |
|           | The Word Online app's Review tab                   |     |
|           | The Word Online app's View tab                     | 112 |
|           |                                                    |     |

|           | Using Excel Online                                     |             |
|-----------|--------------------------------------------------------|-------------|
|           | The Excel Online app's File tab                        |             |
|           | Working in the Excel Online app                        |             |
|           | Inserting functions and charts in the Excel Online app |             |
|           | Using PowerPoint Online.                               |             |
|           | Working with slides                                    | 119         |
|           | Adding pictures and SmartArt                           | 120         |
| Devet II  |                                                        |             |
| Part II   | word                                                   |             |
| Chapter 6 | Essential Word features                                | 125         |
|           | Introducing Word                                       |             |
|           | The Word interface                                     |             |
|           | New features and improvements                          | 127         |
|           | Options for creating a new Word document               | 129         |
|           | Using templates                                        | 132         |
|           | Creating a template                                    | 134         |
|           | Attaching a template                                   | 136         |
|           | Navigating a Word document                             | 137         |
|           | Moving around a document with the mouse                | 138         |
|           | Moving around a document with the keyboard             | 130         |
|           | Solocting toxt                                         | 140         |
|           | Understanding document formatting                      | 140         |
|           | Character formatting vorsus paragraph formatting       | 1/1         |
|           | Manual formatting versus styles and themes             | 141         |
|           | Warling with forte and tout formatting                 | 142         |
|           | Working with fonts and text formatting                 |             |
|           | Formatting text.                                       |             |
|           |                                                        | 140         |
|           | Setting paragraph alignment                            |             |
|           |                                                        |             |
|           | Setting line and page breaks.                          |             |
|           | Setting indents                                        |             |
|           | Working with tabs                                      |             |
|           | Page layout: margins and page options                  | 155         |
|           | Changing margins                                       | 155         |
|           | Changing page orientation and paper size               | 156         |
|           | Inserting page breaks                                  | 157         |
|           | Printing documents                                     |             |
| Chapter 7 | Enhancing Word documents                               |             |
| -         | Creating better documents                              | 161         |
|           | Creating bulleted and numbered lists                   | 162         |
|           | Bulleted lists                                         | 162         |
|           | Numbered lists                                         | 16 <i>/</i> |
|           | Multilevel lists                                       | 165         |
|           | Working with borders and shading                       | 165         |
|           | Formatting with themes                                 | 140         |
|           |                                                        | 100         |

|                        | Creating headers and footers                                                                                                    |     |
|------------------------|----------------------------------------------------------------------------------------------------|-----|
|                        | Inserting headers and footers                                                                                                    | 174 |
|                        | The header and footer tools                                                                                                    | 175 |
|                        | Working with page numbering                                                                                                    | 178 |
|                        | Inserting pictures and charts                                                                                                    | 179 |
|                        | Inserting pictures                                                                                                    |     |
|                        | Inserting stock images and online pictures                                                                                                    |     |
|                        | Inserting a chart                                                                                                    |     |
|                        | Integrating text and images                                                                                                    | 186 |
|                        | Changing the document display                                                                                                    |     |
|                        | Using the navigation pane                                                                                                    |     |
|                        | Using the Outline view                                                                                                    | 190 |
|                        | Splitting the document window                                                                                                    | 192 |
|                        | Using the Editor                                                                                                    | 192 |
|                        | Running the Editor                                                                                                    | 193 |
|                        | Using the Thesaurus                                                                                                    | 195 |
|                        | Using the Search feature                                                                                                    | 195 |
|                        | Working with Quick Parts                                                                                                    | 196 |
|                        | Creating and inserting an AutoText entry                                                                                                    | 196 |
|                        | Creating and inserting building blocks                                                                                                    |     |
|                        | Configuring AutoCorrect.                                                                                                    |     |
|                        | Understanding styles                                                                                                    |     |
|                        | Using the Styles gallery                                                                                                    | 201 |
|                        | Creating styles                                                                                                    |     |
|                        | Editing styles                                                                                                    |     |
|                        | 5 7                                                                                                    |     |
|                        | Managing styles                                                                                                    |     |
| Chapter 8              | Managing styles                                                                                                    |     |
| Chapter 8              | Managing styles         Working with tables, columns, and sections         Options for adding a table                                                                                                    |     |
| Chapter 8              | Managing styles         Working with tables, columns, and sections         Options for adding a table         Inserting a table                                                                                                    |     |
| Chapter 8              | Managing styles                                                                                                    |     |
| Chapter 8              | Managing styles                                                                                                    |     |
| Chapter 8              | Managing styles                                                                                                    |     |
| Chapter 8              | Managing styles                                                                                                    |     |
| Chapter 8              | Managing styles                                                                                                    |     |
| Chapter 8              | Managing styles<br>Working with tables, columns, and sections<br>Options for adding a table<br>Inserting a table<br>Drawing a table<br>Converting text to a table<br>Entering and deleting text and navigating a table<br>Selecting and positioning a table<br>Formatting tables<br>Adjusting columns and rows.                                                                                                    |     |
| Chapter 8              | Managing styles<br>Working with tables, columns, and sections<br>Options for adding a table<br>Inserting a table<br>Drawing a table<br>Converting text to a table<br>Entering and deleting text and navigating a table<br>Selecting and positioning a table<br>Formatting tables<br>Adjusting columns and rows                                                                                                    |     |
| Chapter 8              | Managing styles<br>Working with tables, columns, and sections<br>Options for adding a table<br>Inserting a table<br>Drawing a table<br>Converting text to a table<br>Entering and deleting text and navigating a table<br>Selecting and positioning a table<br>Formatting tables<br>Adjusting columns and rows<br>Formatting cells<br>Using table styles                                                                                                    |     |
| Chapter 8              | Managing styles<br>Working with tables, columns, and sections<br>Options for adding a table<br>Inserting a table<br>Drawing a table<br>Converting text to a table<br>Entering and deleting text and navigating a table<br>Selecting and positioning a table<br>Formatting tables<br>Adjusting columns and rows<br>Formatting cells<br>Using table styles<br>Sorting table data                                                                                                    |     |
| Chapter 8              | Managing styles .<br>Working with tables, columns, and sections .<br>Options for adding a table .<br>Inserting a table .<br>Drawing a table .<br>Converting text to a table .<br>Entering and deleting text and navigating a table.<br>Selecting and positioning a table .<br>Formatting tables.<br>Adjusting columns and rows.<br>Formatting cells .<br>Using table styles .<br>Sorting table data.<br>Using formulas in tables.                                                                                                    |     |
| Chapter 8              | Managing styles .<br>Working with tables, columns, and sections .<br>Options for adding a table .<br>Inserting a table .<br>Drawing a table .<br>Converting text to a table .<br>Entering and deleting text and navigating a table .<br>Selecting and positioning a table .<br>Formatting tables .<br>Adjusting columns and rows .<br>Formatting cells .<br>Using table styles .<br>Sorting table data .<br>Using formulas in tables .<br>Adding columns to a document .                                                                                                    |     |
| Chapter 8              | Managing styles .<br>Working with tables, columns, and sections .<br>Options for adding a table .<br>Inserting a table .<br>Drawing a table .<br>Converting text to a table .<br>Entering and deleting text and navigating a table .<br>Selecting and positioning a table .<br>Formatting tables .<br>Adjusting columns and rows .<br>Formatting cells .<br>Using table styles .<br>Sorting table data .<br>Using formulas in tables .<br>Adding columns to a document .<br>Understanding sections .                                                                                                    |     |
| Chapter 8              | Managing styles .<br>Working with tables, columns, and sections .<br>Options for adding a table .<br>Inserting a table .<br>Drawing a table .<br>Converting text to a table .<br>Entering and deleting text and navigating a table .<br>Selecting and positioning a table .<br>Formatting tables .<br>Adjusting columns and rows .<br>Formatting cells .<br>Using table styles .<br>Sorting table data .<br>Using formulas in tables .<br>Adding columns to a document .<br>Understanding sections .<br>Adding and removing section breaks .                                                                                                    |     |
| Chapter 8              | Managing styles .<br>Working with tables, columns, and sections .<br>Options for adding a table .<br>Inserting a table .<br>Drawing a table .<br>Converting text to a table .<br>Entering and deleting text and navigating a table.<br>Selecting and positioning a table .<br>Formatting tables.<br>Adjusting columns and rows.<br>Formatting cells .<br>Using table styles .<br>Sorting table data.<br>Using formulas in tables.<br>Adding columns to a document .<br>Understanding sections .<br>Adding and removing section breaks .<br>Formatting page attributes in a section.                                                                                                    |     |
| Chapter 8<br>Chapter 9 | Managing styles .<br>Working with tables, columns, and sections .<br>Options for adding a table .<br>Inserting a table .<br>Drawing a table .<br>Converting text to a table .<br>Entering and deleting text and navigating a table .<br>Selecting and positioning a table .<br>Formatting tables .<br>Adjusting columns and rows .<br>Formatting cells .<br>Using table styles .<br>Sorting table data .<br>Using formulas in tables .<br>Adding columns to a document .<br>Understanding sections .<br>Adding and removing section breaks .<br>Formatting page attributes in a section.<br>Managing mailings and forms.                                                                      |     |
| Chapter 8<br>Chapter 9 | Managing styles .<br>Working with tables, columns, and sections .<br>Options for adding a table .<br>Inserting a table .<br>Drawing a table .<br>Converting text to a table .<br>Entering and deleting text and navigating a table .<br>Selecting and positioning a table .<br>Formatting tables .<br>Adjusting columns and rows .<br>Formatting cells .<br>Using table styles .<br>Sorting table data .<br>Using formulas in tables .<br>Adding columns to a document .<br>Understanding sections .<br>Adding and removing section breaks .<br>Formatting page attributes in a section.                                                                                                    |     |
| Chapter 8<br>Chapter 9 | Managing styles                                                                                                    |     |
| Chapter 8<br>Chapter 9 | Managing styles .<br>Working with tables, columns, and sections .<br>Options for adding a table .<br>Inserting a table .<br>Drawing a table .<br>Converting text to a table .<br>Entering and deleting text and navigating a table.<br>Selecting and positioning a table .<br>Formatting tables .<br>Adjusting columns and rows.<br>Formatting cells .<br>Using table styles .<br>Sorting table data .<br>Using formulas in tables.<br>Adding columns to a document .<br>Understanding sections .<br>Adding and removing section breaks .<br>Formatting page attributes in a section.<br>Managing mailings and forms.<br>Options for mail-related documents .<br>Creating a label or labels . |     |

|                         | Understanding mass mailings                                      |     |
|-------------------------|------------------------------------------------------------------|-----|
|                         | Performing a mail merge.                                         |     |
|                         | Using the mail merge commands                                    |     |
|                         | Understanding recipient lists                                    |     |
|                         | Creating a recipient list                                        | 241 |
|                         | Editing and manipulating a recipient list.                       |     |
|                         | Using merge fields                                               |     |
|                         | Using merge rules                                                |     |
|                         | Previewing merge results                                         |     |
|                         | Completing the merge                                             |     |
|                         | Creating merged envelopes and labels                             | 251 |
|                         | Understanding Word fields.                                       |     |
|                         | Building a form with form controls                               |     |
| <b>C</b> I <b>(</b> 10) |                                                                  | 257 |
| Chapter 10              | Creating special documents                                       |     |
|                         | Options for large documents                                      |     |
|                         | Creating a table of contents                                     |     |
|                         | Creating a table of contents with built-in styles                |     |
|                         | Creating a table of contents with your own styles                | 261 |
|                         | Adding entries and updating the TOC                              | 263 |
|                         | Building a TOC with field codes                                  |     |
|                         | Working with captions and tables of figures                      | 266 |
|                         | Inserting a caption                                              | 266 |
|                         | Inserting a table of figures                                     |     |
|                         | Using cross-references                                           |     |
|                         | Generating an index                                              | 271 |
|                         | Marking index entries                                            | 271 |
|                         | Inserting the index                                              |     |
|                         | Working with citations and bibliographies.                       |     |
|                         | Creating citations                                               |     |
|                         | Managing citations                                               |     |
|                         | Inserting the bibliography                                       |     |
|                         | Inserting footnotes and endnotes                                 |     |
|                         | Tracking document changes                                        |     |
|                         | Options for viewing changes                                      |     |
|                         | Reviewing changes                                                |     |
|                         | Comparing documents                                              |     |
|                         | Building a better "big" document                                 |     |
|                         | Creating bookmarks                                               |     |
|                         | Inserting comments                                               |     |
|                         | Creating a master document                                       |     |
|                         | Working in Outline view                                          |     |
|                         | Creating subdocuments from scratch                               |     |
|                         | Inserting existing document files into a master document outline |     |
|                         | Manipulating the master document                                 |     |
|                         |                                                                  |     |

#### Part III Excel

| Introducing Excel .<br>Navigating the Excel workspace .<br>The Excel ribbon .<br>Moving around a worksheet .<br>Creating workbooks and worksheets .<br>Using Office.com templates .<br>Inserting and rearranging worksheets .<br>Managing Excel workbooks .<br>Protecting workbooks and worksheets .<br>Locking cells . | .297<br>.299<br>.300<br>.302<br>.303<br>.304<br>.306<br>.307<br>.310<br>.311<br>.313<br>.313 |
|----------------------------------------------------------------------------------------------------|----------------------------------------------------------------------------------------------|
| Navigating the Excel workspace .<br>The Excel ribbon .<br>Moving around a worksheet .<br>Creating workbooks and worksheets .<br>Using Office.com templates .<br>Inserting and rearranging worksheets .<br>Managing Excel workbooks .<br>Protecting workbooks and worksheets .<br>Locking cells .                        | .299<br>.300<br>.302<br>.303<br>.304<br>.306<br>.307<br>.310<br>.311<br>.313                 |
| The Excel ribbon .<br>Moving around a worksheet .<br>Creating workbooks and worksheets .<br>Using Office.com templates .<br>Inserting and rearranging worksheets .<br>Managing Excel workbooks .<br>Protecting workbooks and worksheets .<br>Locking cells .                                                            | .300<br>.302<br>.303<br>.304<br>.306<br>.307<br>.310<br>.311<br>.313                         |
| Moving around a worksheet.<br>Creating workbooks and worksheets.<br>Using Office.com templates<br>Inserting and rearranging worksheets.<br>Managing Excel workbooks<br>Protecting workbooks and worksheets.<br>Locking cells.                                                                                           | .302<br>.303<br>.304<br>.306<br>.307<br>.310<br>.311<br>.313                                 |
| Creating workbooks and worksheets.<br>Using Office.com templates<br>Inserting and rearranging worksheets.<br>Managing Excel workbooks<br>Protecting workbooks and worksheets.<br>Locking cells.                                                                                                    | .303<br>.304<br>.306<br>.307<br>.310<br>.311<br>.313                                         |
| Using Office.com templates<br>Inserting and rearranging worksheets<br>Managing Excel workbooks<br>Protecting workbooks and worksheets<br>Locking cells.                                                                                                    | .304<br>.306<br>.307<br>.310<br>.311<br>.313                                                 |
| Inserting and rearranging worksheets<br>Managing Excel workbooks<br>Protecting workbooks and worksheets<br>Locking cells.                                                                                                    | .306<br>.307<br>.310<br>.311<br>.313                                                         |
| Managing Excel workbooks<br>Protecting workbooks and worksheets<br>Locking cells                                                                                                    | .307<br>.310<br>.311<br>.313                                                                 |
| Protecting workbooks and worksheets<br>Locking cells                                                                                                    | . 310<br>. 311<br>. 313                                                                      |
| Locking cells.                                                                                                    | . 311<br>. 313                                                                               |
|                                                                                                    | . 313                                                                                        |
| Specifying edit ranges                                                                                                    | 215                                                                                          |
| Prenaring a workhook for sharing                                                                                                    | 212                                                                                          |
| Recovering unsaved workbooks                                                                                                    | 317                                                                                          |
| Entering data in a worksheet                                                                                                    | 317                                                                                          |
| Entering data in a worksheet                                                                                                    | 318                                                                                          |
| Entering values                                                                                                    | 210                                                                                          |
| Licing AutoComplete                                                                                                    | 220                                                                                          |
| Eilling and entering cories                                                                                                    | 221                                                                                          |
| Complex moving and deleting cell contents                                                                                                    | . 521                                                                                        |
| Light the Deste Created dialog box                                                                                                    | .327                                                                                         |
|                                                                                                    | 225                                                                                          |
| Clearing and delating cells                                                                                                    | . 221                                                                                        |
|                                                                                                    | .332                                                                                         |
|                                                                                                    | .222                                                                                         |
| viewing worksneets.                                                                                                    | .334                                                                                         |
| Printing worksneets.                                                                                                    | .330                                                                                         |
|                                                                                                    | .337                                                                                         |
| Setting a print area                                                                                                    | .339                                                                                         |
| Inserting page breaks                                                                                                    | .339                                                                                         |
| Setting print titles                                                                                                    | .340                                                                                         |
| Working on the print page                                                                                                    | .340                                                                                         |
| Inserting headers and footers                                                                                                    | .342                                                                                         |
| Chapter 12 Worksheet formatting and management                                                                                                    | 345                                                                                          |
| Formatting text entries                                                                                                    | .345                                                                                         |
| Accessing the Format Cells dialog box                                                                                                    | .346                                                                                         |
| Changing text orientation                                                                                                    | .348                                                                                         |
| Formatting values                                                                                                    | .349                                                                                         |
| Using the Format Cells dialog box                                                                                                    | . 351                                                                                        |
| Creating custom number formats                                                                                                    | .352                                                                                         |
| Adding comments and notes to cells                                                                                                    | .354                                                                                         |
| Inserting a Comment.                                                                                                    | .354                                                                                         |
| Viewing and deleting comments                                                                                                    | .355                                                                                         |
| Inserting and deleting notes                                                                                                    | 356                                                                                          |
| Using themes.                                                                                                    |                                                                                              |

|            | Formatting cells using borders and color          |     |
|------------|---------------------------------------------------|-----|
|            | Adding cell borders                               |     |
|            | Using background colors                           |     |
|            | Using cell styles and the Format Painter          |     |
|            | Creating a cell style                             |     |
|            | Using the Format Painter                          |     |
|            | Using conditional formatting                      |     |
|            | Using highlight cell rules                        |     |
|            | Using top/bottom rules                            |     |
|            | Using data bars                                   | 365 |
|            | Using color scales                                | 366 |
|            | Using icon sets                                   | 367 |
|            | Creating and conving conditional formatting rules | 367 |
|            | Maninulating cells and cell content               | 369 |
|            | Inserting cells                                   | 369 |
|            | Merging cells and wranning text                   | 370 |
|            | Finding and replacing cell items                  | 371 |
|            | Working with columns and rows                     | 373 |
|            | Changing column width and row height              | 373 |
|            | Inserting columns and rows                        | 374 |
|            | Deleting columns and rows                         | 375 |
|            | Hiding columns and rows                           | 375 |
|            | Working with worksheets                           | 375 |
|            | Freezing rows and columns                         | 375 |
|            | Splitting worksheets                              | 377 |
|            | Hiding worksheets                                 | 377 |
|            | Naming ranges                                     |     |
|            | Creating range names from selections              | 379 |
|            | Managing range names                              |     |
|            | Adding images and graphics to worksheets          |     |
|            | ······································            |     |
| Chapter 13 | Getting the most from formulas and functions      |     |
|            | Performing calculations in Excel worksheets       |     |
|            | Relative versus absolute referencing              |     |
|            | Creating and editing formulas                     |     |
|            | Understanding operator precedence                 |     |
|            | Entering formulas.                                |     |
|            | Editing formulas                                  |     |
|            | Working with Excel functions                      |     |
|            | Entering a function in a cell                     |     |
|            | Using AutoSum                                     |     |
|            | Using the status bar statistical functions        |     |
|            | Using the Insert Function dialog box              |     |
|            | Using the Function Library.                       |     |
|            | Using range names in formulas and functions       |     |
|            | Inserting a range name into a formula             |     |
|            | Inserting a range name into a function            |     |
|            | Referencing cells or ranges on other worksheets   |     |

|            | Copying and moving formulas and functions          |     |
|------------|----------------------------------------------------|-----|
|            | Choosing the right function                        |     |
|            | Financial functions                                |     |
|            | Logical functions.                                 |     |
|            | Statistical functions                              |     |
|            | Lookup & Reference functions                       |     |
|            | Date & Time functions                              |     |
|            | Text functions                                     |     |
|            | Other function categories                          | 416 |
|            | Proofing your formulas and functions               | 417 |
|            | Common error messages                              |     |
|            | Using the auditing tools                           |     |
|            | Using the Watch Window                             |     |
| Chamber 14 | False sing would be at with about                  | 422 |
| Chapter 14 | Enhancing worksheets with charts                   |     |
|            | Understanding Excel charts                         |     |
|            | Chart terminology                                  |     |
|            | Using different chart types                        |     |
|            | Creating charts                                    |     |
|            | Inserting a chart from the ribbon                  |     |
|            | Selecting a recommended chart                      |     |
|            | Inserting charts with the Quick Analysis gallery   |     |
|            | Tools for quickly customizing a chart              |     |
|            | Moving, copying, or deleting a chart               |     |
|            | Modifying a chart                                  | 441 |
|            | Changing chart type or chart data                  | 441 |
|            | Selecting chart layouts and styles                 |     |
|            | Working with chart elements                        |     |
|            | Modifying titles and data labels                   |     |
|            | Working with the legend and data points            |     |
|            | Manipulating axes and gridlines                    |     |
|            | Adding trendlines, drop lines, and bars to a chart |     |
|            | Creating a combination chart.                      |     |
|            | Working with a pie of pie chart                    |     |
|            | Creating a custom combination chart                |     |
|            | Using sparklines                                   |     |
|            | Creating sparklines                                |     |
|            | Modifying sparklines                               |     |
| Chapter 15 | Using Excel tables and nivot tables                | 461 |
| chapter 15 |                                                    |     |
|            | EXCER driu udidDdses                               |     |
|            | Creating a table range                             |     |
|            | Creating a table using styles                      |     |
|            |                                                    |     |
|            |                                                    |     |
|            | How Excel sorts data                               |     |
|            | Using the Sort dialog box                          |     |

|            | Filtering table data                                  |             |
|------------|-------------------------------------------------------|-------------|
|            | Using the AutoFilter Search box                       |             |
|            | Creating custom AutoFilters                           |             |
|            | Filtering tables with slicers                         |             |
|            | Creating advanced filters                             |             |
|            | Creating custom sheet views                           |             |
|            | Using the data form                                   |             |
|            | Creating outlines and subtotals                       |             |
|            | Working with external data                            |             |
|            | Importing data from Access                            |             |
|            | Importing a web table                                 |             |
|            | Importing text files                                  |             |
|            | Connecting to other data sources                      |             |
|            | Using Microsoft Query                                 |             |
|            | Viewing and refreshing connections                    |             |
|            | Working with pivot tables                             |             |
|            | Using the Recommended PivotTables command             |             |
|            | Creating a pivot table                                |             |
|            | Working with the pivot table tools                    |             |
|            | Using slicers                                         |             |
| Chanter 16 | Validating and analyzing worksheet data               | 503         |
| chapter to | Taking advantage of data validation                   | دەرى<br>دەر |
|            |                                                       |             |
|            |                                                       |             |
|            | Configuring input messages and error alerts           |             |
|            | Circling Invalid data                                 |             |
|            | Performing a what-if analysis                         |             |
|            | Creating a data table                                 |             |
|            |                                                       |             |
|            | Viewing scenarios and creating reports.               |             |
|            | Using Goal Seek, Solver, and Forecast Sheet           |             |
|            | Working with Goal Seek                                |             |
|            | Working with Solver                                   |             |
|            | Creating a Forecast Sheet                             |             |
| Part IV    | PowerPoint                                            |             |
| Chapter 17 | Essential PowerPoint features                         |             |
|            | PowerPoint                                            | 529         |
|            | Options for creating a new presentation               | 530         |
|            |                                                       | 532         |
|            | Using a theme to create a new presentation            | 535         |
|            | Creating a presentation from an existing presentation | 525         |
|            | Inserting slides from the Reuse Slides task nane      | 536         |
|            | Creating a template                                   | 537         |
|            |                                                       |             |

|            | Modifying a slide's layout                            | 543 |
|------------|-------------------------------------------------------|-----|
|            | Working with slides in different views                | 543 |
|            | Zooming in and out                                    | 545 |
|            | Rulers, gridlines, and guides                         | 546 |
|            | Color/grayscale commands                              | 547 |
|            | Opening a new presentation window                     | 548 |
|            | Rearranging and deleting slides                       | 549 |
|            | Modifying bulleted lists                              | 549 |
|            | Using numbered lists.                                 | 551 |
|            |                                                       | 552 |
| Chapter 18 | Advanced presentation formatting, themes, and masters | 555 |
|            | Working with text boxes and formatting                | 555 |
|            | Inserting a text box                                  | 556 |
|            | Basic text formatting                                 | 557 |
|            | Formatting a text box with the Shape Format tools     | 559 |
|            | Selecting quick styles and shape attributes           | 559 |
|            | Shape fill, outline, and effects                      | 559 |
|            | Using WordArt styles and text settings                | 563 |
|            | Arranging text in tables                              | 566 |
|            | Inserting a table on an existing slide                | 566 |
|            | Formatting a table                                    | 567 |
|            | Table layout commands                                 | 567 |
|            | Working with themes                                   | 570 |
|            | Applying themes                                       | 571 |
|            | Applying theme variants                               | 571 |
|            | Creating a custom theme                               | 575 |
|            | Using headers and footers.                            | 576 |
|            | Understanding masters                                 | 5// |
|            | Altering and creating master slides                   | 5/9 |
|            | Creating layout masters                               | 581 |
|            | Using slide sections                                  | 582 |
| Chapter 19 | Better slides with pictures, objects, and SmartArt    | 585 |
|            | Using graphics to enhance slides                      | 585 |
|            | Inserting a picture                                   | 587 |
|            | Adding stock images to slides                         | 589 |
|            | Creating a photo album                                |     |
|            | Adjusting picture settings                            |     |
|            | Configuring album layout settings                     | 592 |
|            | Working with shapes.                                  | 593 |
|            |                                                       | 595 |
|            | Using SmartArt graphics                               | 596 |
|            | Inserting a SmartArt graphic.                         | 599 |
|            | Univerting text to a SmartArt graphic                 | 000 |
|            | Adding charts to slides                               | 000 |
|            | Insorting a chart onto a clide                        | 002 |
|            | Modifying and formatting a chart                      | 604 |
|            |                                                       |     |

|            | Working with slide objects                                            | 606 |
|------------|-----------------------------------------------------------------------|-----|
|            | Grouping objects                                                      | 607 |
|            | Layering objects                                                      | 607 |
|            | Adding hyperlinks to slides                                           | 608 |
|            | Using PowerPoint Designer                                             | 609 |
| Chapter 20 | Enhancing slides with animation, transitions, and multimedia $\ldots$ | 611 |
|            | Animations versus transitions                                         | 611 |
|            | Assigning animation to a slide object                                 | 614 |
|            | Accessing additional animation effects                                | 615 |
|            | Using motion paths                                                    | 616 |
|            | Applying a motion path                                                | 617 |
|            | Editing a motion path                                                 | 618 |
|            | Creating a custom motion path                                         | 621 |
|            | Advanced animation techniques.                                        | 622 |
|            | Changing effect options.                                              | 623 |
|            | Adding additional animations                                          |     |
|            | Using the animation painter                                           | 625 |
|            | Including sound effects with animations.                              | 625 |
|            | Setting timings for animations                                        | 627 |
|            | Managing slide animations                                             | 628 |
|            | Adding transitions to slides                                          | 630 |
|            | Modifying transitions                                                 | 631 |
|            | Using the Morph transition                                            | 632 |
|            | Adding sound to a slide                                               | 634 |
|            | Editing sound options                                                 | 635 |
|            | The trim audio dialog box                                             | 636 |
|            | Adding video to a slide                                               | 636 |
|            | Inserting online video                                                | 636 |
|            | Inserting a video file                                                | 639 |
|            | Modifying your video clips                                            |     |
| Chapter 21 | Delivering a presentation and creating support materials              | 641 |
| -          | Planning your presentation.                                           | 641 |
|            | Checking the presentation for spelling and grammar errors             | 642 |
|            | Running through a completed presentation.                             |     |
|            | Using the presenter coach.                                            |     |
|            | Using the presenter view                                              | 646 |
|            | Using hidden slides                                                   |     |
|            | Creating a custom slide show.                                         |     |
|            | Creating a self-running presentation                                  | 652 |
|            | Setting up a slideshow                                                | 652 |
|            | Rehearsing timings                                                    |     |
|            | Recording a slideshow                                                 |     |
|            | Creating an interactive presentation                                  |     |
|            | Working with the notes and handout masters                            |     |
|            | Setting handout master options                                        |     |
|            | Setting notes master options                                          | 661 |
|            | J I                                                                   |     |

| Printing presentations, notes, and handouts | 661 |
|---------------------------------------------|-----|
| Exporting a presentation                    |     |
| Sharing your presentation                   |     |

#### Part V Outlook

| Chapter 22 | Outlook configuration and essential features.            | 669     |
|------------|----------------------------------------------------------|---------|
|            | Introducing Outlook                                      |         |
|            | Outlook and email accounts.                              |         |
|            | Exchange ActiveSvnc                                      | 671     |
|            | Outlook.com email                                        |         |
|            | Internet email                                           |         |
|            | Configuring Outlook at first start                       |         |
|            | Adding email accounts to Outlook                         | 674     |
|            | Understanding Outlook profiles                           |         |
|            | Creating a new profile                                   | 678     |
|            | Managing profiles                                        |         |
|            | Loading profiles                                         | 681     |
|            | Understanding Outlook data files                         | 681     |
|            | Configuring Outlook for Microsoft Exchange Server        |         |
|            | Creating personal folders files                          |         |
|            | Repairing Outlook data files                             |         |
|            | Importing and exporting data                             |         |
|            | Importing data                                           |         |
|            | Exporting data                                           |         |
|            | Navigating the Outlook workspace                         |         |
|            | Accessing Outlook items using the Navigation bar         | 691     |
|            | Working with views in Outlook                            |         |
|            | Categorizing Outlook items                               | 695     |
|            | Searching for Outlook items                              | 696     |
|            | Using Advanced Find                                      |         |
|            | Using search folders                                     | 697     |
|            | Printing Outlook items                                   | 698     |
| Chapter 23 | Managing email in Outlook                                |         |
| •          | Working in the Outlook window                            | 701     |
|            | Creating an email message                                | 704     |
|            | Lising the Outlook Address Book                          | 706     |
|            | Setting message ontions                                  | 708     |
|            | Specifying email format                                  | 708     |
|            | Setting message flags importance and sensitivity         | 709     |
|            | Configuring voting buttons receipts and delivery ontions | 711     |
|            | The Message Properties dialog box                        | 713     |
|            | Attaching files and items to a message                   | 715     |
|            | Attaching a business card                                | 716     |
|            | Attaching a calendar                                     | 717     |
|            | Lising themes and email stationery                       | 718 718 |
|            | Adding a signature                                       | 710 710 |
|            |                                                          |         |

|            | Sending mail                                  |     |
|------------|-----------------------------------------------|-----|
|            | Recalling a message                           |     |
|            | Working with received email                   | 721 |
|            | Organizing messages in the Inbox              |     |
|            | Showing messages as conversations             | 723 |
|            | Filtering email                               |     |
|            | Managing email                                |     |
|            | Using Quick Steps.                            |     |
|            | Answering a message                           |     |
|            | Forwarding a message                          |     |
|            | Saving an attachment                          |     |
|            | Translating messages                          |     |
|            | Deleting messages                             |     |
|            | Printing mail.                                | 731 |
|            | Moving email                                  | 731 |
|            | Managing email accounts                       |     |
|            | Editing email account settings                |     |
|            | Adding an email account automatically         | 735 |
|            | Adding a mail account manually                |     |
|            | Setting Outlook mail options                  |     |
| <b>a</b>   |                                               |     |
| Chapter 24 | Using the calendar for appointments and tasks | /39 |
|            | Navigating the calendar                       | 739 |
|            | Changing the calendar view                    | 741 |
|            | Change the time scale and time zone           | 742 |
|            | Scheduling an appointment                     | 743 |
|            | Scheduling a recurring appointment            | 745 |
|            | Scheduling an event                           | 746 |
|            | Editing and managing appointments             | 747 |
|            | Searching the calendar                        | 748 |
|            | Sharing calendars                             | 750 |
|            | Creating a calendar share invitation          | 750 |
|            | Opening a shared calendar                     | 752 |
|            | Viewing multiple calendars                    |     |
|            | Emailing calendar items                       | 754 |
|            | Emailing a calendar                           | 754 |
|            | Publishing a calendar online                  | 755 |
|            | Setting calendar options                      | 757 |
|            | Working with tasks                            |     |
|            | Using the Tasks folder                        | 760 |
|            | Creating a new task from the Tasks folder     | 761 |
|            | Creating a recurring task                     | 761 |
|            | Assigning and accepting tasks                 |     |
|            | Viewing and managing tasks                    |     |
|            | Managing tasks                                |     |
|            | Setting Tasks options                         | 767 |

| Chapter 25 | Working with contacts and planning meetings           |                                                                                                    |
|------------|-------------------------------------------------------|----------------------------------------------------------------------------------------------------|
|            | Navigating the Contacts list                          |                                                                                                    |
|            | Creating a new contact                                |                                                                                                    |
|            | Entering contact details                              |                                                                                                    |
|            | Adding fields for a contact                           |                                                                                                    |
|            | Editing contact information                           |                                                                                                    |
|            | Editing a business card                               |                                                                                                    |
|            | Tagging contacts with flags and categories            |                                                                                                    |
|            | Mapping a contact's address                           |                                                                                                    |
|            | Searching the Contacts folder                         |                                                                                                    |
|            | Organizing contacts with groups                       |                                                                                                    |
|            | Forwarding and sharing contacts                       |                                                                                                    |
|            | Forwarding contacts                                   |                                                                                                    |
|            | Sharing contacts                                      |                                                                                                    |
|            | Communicating with contacts                           |                                                                                                    |
|            | Contact actions                                       |                                                                                                    |
|            | Printing contact information                          |                                                                                                    |
|            | Setting contact options                               |                                                                                                    |
|            | Scheduling meetings                                   |                                                                                                    |
|            | Selecting the meeting location                        | 790                                                                                                    |
|            | Using the Scheduling Assistant                        |                                                                                                    |
|            | Viewing and editing meeting information               |                                                                                                    |
|            | Responding to meeting requests                        |                                                                                                    |
|            |                                                       |                                                                                                    |
| Chapter 26 | Securing and maintaining Outlook                      |                                                                                                    |
| Chapter 26 | Securing and maintaining Outlook                      |                                                                                                    |
| Chapter 26 | Securing and maintaining Outlook<br>Security overview |                                                                                                    |
| Chapter 26 | Securing and maintaining Outlook                      |                                                                                                    |
| Chapter 26 | Securing and maintaining Outlook                      |                                                                                                    |
| Chapter 26 | Securing and maintaining Outlook                      | <b></b>                                                                                                    |
| Chapter 26 | Securing and maintaining Outlook                      | <b></b>                                                                                                    |
| Chapter 26 | Securing and maintaining Outlook                      | <b></b>                                                                                                    |
| Chapter 26 | Securing and maintaining Outlook                      | <b></b>                                                                                                    |
| Chapter 26 | Securing and maintaining Outlook                      | <b></b>                                                                                                    |
| Chapter 26 | Securing and maintaining Outlook                      | <b></b>                                                                                                    |
| Chapter 26 | Securing and maintaining Outlook                      | <b>797</b><br>797<br>798<br>799<br>804<br>804<br>805<br>806<br>806<br>806<br>806<br>807<br>810<br>810                                                                                     |
| Chapter 26 | Securing and maintaining Outlook                      | <b>797</b><br>797<br>798<br>799<br>801<br>804<br>805<br>806<br>806<br>806<br>806<br>807<br>810<br>810                                                                                     |
| Chapter 26 | Securing and maintaining Outlook                      | <b>797</b><br>797<br>798<br>799<br>801<br>804<br>805<br>806<br>806<br>806<br>806<br>807<br>810<br>812<br>813                                                                              |
| Chapter 26 | Securing and maintaining Outlook                      | <b>797</b><br>797<br>798<br>799<br>801<br>804<br>805<br>806<br>806<br>806<br>807<br>810<br>812<br>813<br>814                                                                              |
| Chapter 26 | Securing and maintaining Outlook                      | <b>797</b><br>797<br>798<br>799<br>801<br>804<br>805<br>806<br>806<br>806<br>806<br>807<br>810<br>812<br>813<br>814<br>815                                                                |
| Chapter 26 | Securing and maintaining Outlook                      | <b>797</b><br>797<br>798<br>799<br>801<br>804<br>806<br>806<br>806<br>806<br>806<br>810<br>811<br>813<br>814<br>815<br>816                                                                |
| Chapter 26 | Securing and maintaining Outlook                      | <b>797</b> 797798799801804805806806807810810812813814815816818                                                                                                    |
| Chapter 26 | Securing and maintaining Outlook                      | <b>797</b><br>797<br>798<br>799<br>801<br>804<br>805<br>806<br>806<br>806<br>810<br>810<br>811<br>813<br>813<br>814<br>815<br>816<br>818                                                  |
| Chapter 26 | Securing and maintaining Outlook                      | <b>797</b><br>                                                                                                    |
| Chapter 26 | Securing and maintaining Outlook                      | <b>797</b><br>798<br>799<br>801<br>804<br>804<br>805<br>806<br>806<br>806<br>807<br>810<br>810<br>810<br>812<br>813<br>813<br>814<br>813<br>814<br>815<br>816<br>818<br>819<br>820<br>821 |
| Chapter 26 | Securing and maintaining Outlook                      | <b>797</b><br>798<br>799<br>801<br>804<br>804<br>805<br>806<br>806<br>807<br>810<br>810<br>812<br>813<br>814<br>813<br>814<br>815<br>816<br>818<br>819<br>820<br>821<br>822               |

#### Part VI Publisher

| Chapter 27 | Essential Publisher features                  |  |
|------------|-----------------------------------------------|--|
|            | Introducing Publisher                         |  |
|            | Planning your publication                     |  |
|            | Working with publication templates            |  |
|            | Creating a new publication                    |  |
|            | Using a template                              |  |
|            | Using blank sizes                             |  |
|            | Creating a new template                       |  |
|            | Navigating the Publisher workspace            |  |
|            | Using the rulers and guides                   |  |
|            | Options for viewing the publication           |  |
|            | Creating a business information set           |  |
|            | Creating a new business information set       |  |
|            | Creating additional business information sets |  |
|            | Working with text                             |  |
|            | Editing text in a text box                    |  |
|            | Creating your own text boxes                  |  |
|            | Formatting text boxes                         |  |
|            | Linking text boxes                            |  |
|            | Inserting a text file                         |  |
|            | Inserting illustrations                       |  |
|            | Options for inserting pictures                |  |
|            | Formatting a picture                          |  |
|            | Inserting clip art                            |  |
|            | Inserting shapes                              |  |
|            | Using building blocks                         |  |
|            | Printing publications                         |  |
| Chapter 28 | Advanced Publisher features                   |  |
| -          | Adding pages to a publication.                |  |
|            | Configuring page settings                     |  |
|            | Changing the current template                 |  |
|            | Working with master pages                     |  |
|            | Placing objects on the master page            |  |
|            | Inserting headers and footers                 |  |
|            | Creating master pages                         |  |
|            | Using tables in publications                  |  |
|            | Table design commands                         |  |
|            | Table layout commands                         |  |
|            | Manipulating publication objects              |  |
|            | Grouping objects                              |  |
|            | Layering objects                              |  |
|            | Swapping images                               |  |
|            | Merging data into a publication               |  |
|            | Performing a mail merge                       |  |
|            | Performing a catalog merge                    |  |

| Fine-tuning your publications |  |
|-------------------------------|--|
| The Spelling feature          |  |
| Hyphenation                   |  |
| Design Checker                |  |

### Part VII Appendixes

| Appendix A | Microsoft 365 application integration                                                                                                    |     |
|------------|----------------------------------------------------------------------------------------------------|-----|
|            | Sharing application data                                                                                                    |     |
|            | Understanding object linking and embedding                                                                                                    |     |
|            | Choosing between linking and embedding                                                                                                    |     |
|            | Linking objects                                                                                                    |     |
|            | Linking with Paste Special                                                                                                    | 891 |
|            | Linking with the Paste Options gallery                                                                                                    |     |
|            | Linking using the Object command                                                                                                    |     |
|            | Updating and breaking links                                                                                                    |     |
|            | Editing linked objects                                                                                                    |     |
|            | Embedding objects                                                                                                    |     |
|            | Embedding with Paste Special                                                                                                    |     |
|            | Embedding using the Object command                                                                                                    |     |
|            | Embedding new objects                                                                                                    |     |
|            | Editing embedded objects                                                                                                    |     |
|            | Sharing data with Outlook using actions                                                                                                    |     |
|            |                                                                                                    |     |
| Appendix B | Microsoft 365 macros                                                                                                    |     |
| Appendix B | Microsoft 365 macros                                                                                                    |     |
| Appendix B | Microsoft 365 macros                                                                                                    |     |
| Appendix B | Microsoft 365 macros<br>Macros and Office<br>Adding the Developer tab to the ribbon<br>Enabling macros in the Trust Center                                                                                                    |     |
| Appendix B | Microsoft 365 macros<br>Macros and Office<br>Adding the Developer tab to the ribbon<br>Enabling macros in the Trust Center<br>Creating macro-enabled Office files                                                                                                    |     |
| Appendix B | Microsoft 365 macros<br>Macros and Office<br>Adding the Developer tab to the ribbon<br>Enabling macros in the Trust Center<br>Creating macro-enabled Office files<br>Understanding macros                                                                                                    |     |
| Appendix B | Microsoft 365 macros<br>Macros and Office<br>Adding the Developer tab to the ribbon.<br>Enabling macros in the Trust Center.<br>Creating macro-enabled Office files.<br>Understanding macros.<br>Creating a macro                                                                                                    |     |
| Appendix B | Microsoft 365 macros<br>Macros and Office<br>Adding the Developer tab to the ribbon.<br>Enabling macros in the Trust Center.<br>Creating macro-enabled Office files.<br>Understanding macros.<br>Creating a macro<br>Recording a macro.                                                                                                    |     |
| Appendix B | Microsoft 365 macros<br>Macros and Office<br>Adding the Developer tab to the ribbon<br>Enabling macros in the Trust Center<br>Creating macro-enabled Office files.<br>Understanding macros.<br>Creating a macro<br>Recording a macro<br>Assigning a macro button to the Quick Access Toolbar                                                                                                    |     |
| Appendix B | Microsoft 365 macros<br>Macros and Office<br>Adding the Developer tab to the ribbon<br>Enabling macros in the Trust Center<br>Creating macro-enabled Office files.<br>Understanding macros.<br>Creating a macro<br>Recording a macro<br>Assigning a macro button to the Quick Access Toolbar<br>Running macros.                                                                                                    |     |
| Appendix B | Microsoft 365 macros<br>Macros and Office<br>Adding the Developer tab to the ribbon<br>Enabling macros in the Trust Center<br>Creating macro-enabled Office files<br>Understanding macros.<br>Creating a macro<br>Recording a macro<br>Assigning a macro button to the Quick Access Toolbar<br>Running macros.<br>Editing recorded macros.                                                                                                    |     |
| Appendix B | Microsoft 365 macros<br>Macros and Office<br>Adding the Developer tab to the ribbon<br>Enabling macros in the Trust Center<br>Creating macro-enabled Office files<br>Understanding macros<br>Creating a macro<br>Recording a macro<br>Assigning a macro button to the Quick Access Toolbar<br>Running macros<br>Editing recorded macros<br>Exploring the VBA Editor                                                                                                 |     |
| Appendix B | Microsoft 365 macros<br>Macros and Office<br>Adding the Developer tab to the ribbon.<br>Enabling macros in the Trust Center.<br>Creating macro-enabled Office files.<br>Understanding macros.<br>Creating a macro<br>Recording a macro.<br>Assigning a macro button to the Quick Access Toolbar.<br>Running macros.<br>Editing recorded macros .<br>Exploring the VBA Editor .<br>Stepping through a macro                                                          |     |
| Appendix B | Microsoft 365 macros<br>Macros and Office<br>Adding the Developer tab to the ribbon.<br>Enabling macros in the Trust Center.<br>Creating macro-enabled Office files.<br>Understanding macros.<br>Creating a macro.<br>Recording a macro.<br>Assigning a macro button to the Quick Access Toolbar.<br>Running macros.<br>Editing recorded macros.<br>Editing recorded macros.<br>Exploring the VBA Editor.<br>Stepping through a macro.<br>Digitally signing macros. |     |

## Acknowledgments

It has been a real privilege for me to collaborate with the team of professionals who were assembled to make this book a reality. I want to thank Loretta Yates, the Executive Editor at Pearson Education, who got the project off the ground and assembled the project team for this book. I would also like to thank my old friend Rick Kughen at The Wordsmithery who served as the development editor and copy editor on this book. Rick waded through the first-draft text and provided many great ideas for improving its content. Our technical editor, Vince Averello, did a fantastic job making sure that everything in the book was technically sound. I would also like to thank managing editor, Sandra Schroeder; indexer, Johnna VanHoose Dinse; publishing coordinator, Charvi Arora; and our project editor, Charlotte Kughen, also at The Wordsmithery, who made sure the book made it to press on time. What a fantastic group of publishing professionals!

## About the Author

Joe Habraken is an educator, digital media and computer technology professional, best-selling author, and documentary filmmaker with more than 30 years of experience in the information technology and digital media production fields. He has written more than 40 books, which include numerous titles on the Microsoft Office application suite, computer networking, and Microsoft's Windows Server network platform. His titles have been translated into numerous languages and read around the world. Joe is currently an associate professor of Communication at the University of New England in Biddeford, Maine, where he teaches a variety of digital media, film, and hands-on software-related courses.

# Introduction

Although I have worked with Microsoft Windows applications since 1989, it still amazes me that the Microsoft 365 application suite (formally known as Microsoft Office) continues to evolve and offer very thoughtful enhancements to these powerful software tools. The apps "get better" with each subsequent release, and this latest iteration of the apps is no different. This latest version of the suite, which includes Word, Excel, PowerPoint, Outlook, and Publisher offers new features as well as refinements of existing processes and commands.

Microsoft 365 has been the gold standard for consumer desktop applications for most of my professional life, and it continues to provide all the tools that you need for a wide variety of tasks whether you are a writer, accountant, sales representative, engineer, teacher, or pretty much anything else.

Many of the features and certainly the user interface provided by this latest version of 365 will be familiar to some of you, who have used these applications before. You will, however, also find that each interface has changed somewhat (with the introduction of Windows 11) and that each app has new tools and enhancements that make them even more effective and powerful software tools.

The challenge of writing a book like this one that covers a group of applications, rather than a single application, means that a balance must be struck in the coverage of each of the applications. I think you will find that this book not only provides a solid foundation for each of the 365 applications (Word, Excel, PowerPoint, Outlook, and Publisher) but also provides a depth of coverage that will serve any user of the Microsoft 365 suite.

## Who this book is for

This book offers a well-rounded look at the features most people will use in the Microsoft 365 apps and serves as both a primer for new users of the applications as well as an excellent reference for seasoned users of Word, Excel, PowerPoint, Outlook, and Publisher. Also, this book also goes the extra mile and provides information that will be useful to advanced 365 users and the IT professionals who support them. Whatever level of 365 user you consider yourself, you will find that this book is written in an easy-to-read, conversational style that allows you to concentrate on learning and understanding. Although each of the Office applications provides multiple ways to tackle nearly every task, this book stresses best practices in using the applications of this powerful and sometimes complex software suite.

## Assumptions about you

This book has been designed to get the Microsoft 365 novice up and running and to allow the experienced 365 user a chance to flex their application "muscles" to accomplish even more with the likes of Word, Excel, PowerPoint, and Outlook. Newcomers will find it an excellent hands-on

tool for learning the basics of the various Office applications. Those with more experience will find it a resource that enables them to go well beyond the basic capabilities of these powerful software applications. No matter what your experience level with the 365 apps, you will find that this book is a resource for learning how to best take advantage of the capabilities of the individual Office applications and also leverage the capabilities of Office as an integrated suite of software tools.

## How this book is organized

This book is divided into six parts and also includes two appendixes. Each 365 application— Word, Excel, PowerPoint, Outlook, and Publisher—is discussed in detail in its own part or section. This book also includes an introductory section (Part I) that gets you up to speed with installing the 365 apps and discusses new features in the 365 application suite.

- Part I, "Getting started with the Microsoft 365 apps," gets you oriented to the 365 application interface and geography and looks at improvements and new features in the applications. This section also discusses managing and sharing your application files and working with graphics and images in the applications. An introduction to the updated 365 Online apps is also provided.
- Part II, "Word," takes an in-depth look at the Microsoft 365 suite's powerful word processor and desktop publishing application. This section begins with an overview of the Word application environment and how to access essential Word features and tools. Subsequent chapters build your Word knowledge base, from commonly used features and commands to advanced subject matter that helps you create more complex and specialized Word documents using styles, tables, and sections. This section also provides complete coverage of advanced features, such as Word's mail merge and forms, and it details approaches for creating larger documents that require a table of contents, footnotes, and cross-references.
- Part III, "Excel," quickly orients you to this powerful spreadsheet application so that you
  can immediately begin to work with worksheets, text labels, values, formulas, and cell
  ranges. This section then focuses on worksheet management and advanced formatting
  and provides an in-depth discussion on Excel formulas and functions. Charts, pivot tables,
  and tools for sorting and filtering data are also covered in this section. This part culminates in coverage of Excel's advanced features for validating and analyzing your worksheet data.
- Part IV, "PowerPoint," provides a detailed discussion of this powerful presentation tool. This section, which begins with an overview of the PowerPoint application environment and basic presentation tools and concepts, gives you all the information you need to build complex and compelling PowerPoint presentations. Chapters in this section include information on how to build better PowerPoint slides using themes, slide transitions, and special animations. The options and best practices for presenting PowerPoint

presentations are also provided, with particular insight into how printed materials such as handouts and notes can make a presentation even more effective.

- Part V, "Outlook," covers how to use this powerful information manager both at home and at work. This section provides an overview of the Outlook interface and essential features and then shifts from the general to the specific by concentrating on Outlook's diverse capabilities. This coverage looks at Outlook's different roles as an email client, contact information manager, calendar manager, and organizer of tasks, notes, and other personal information. This section concludes with information to help you secure your information in Outlook and protect your Outlook Inbox from spam, viruses, and other security threats.
- Part VI, "Publisher," discusses the 365 suite's dedicated desktop publishing application. Publisher has evolved over the last few years into a professional layout and desktop publishing tool that enables you to quickly create a variety of visually appealing and professional documents. This section orients you to the basics of creating special documents in Publisher and then builds your knowledge base in the application so that you can create more professional and complex items, including online content.

The book completes its discussion of the Office applications with Appendix A, "Microsoft 365 app integration," and Appendix B, "Microsoft 365 macros," which provide information on integrating the Office applications and Office macros, respectively. Each appendix is designed to give you additional information related to the Office applications that you can use to leverage your capabilities when using the Office suite applications.

## Errata, updates & book support

We've made every effort to ensure the accuracy of this book and its companion content. You can access updates to this book—in the form of a list of submitted errata and their related corrections—at:

#### MicrosoftPressStore.com/Office365insideout/errata

If you discover an error that is not already listed, please submit it to us at the same page.

For additional book support and information, please visit:

#### MicrosoftPressStore.com/Support.

Please note that product support for Microsoft software and hardware is not offered through the previous addresses. For help with Microsoft software or hardware, go to

http://support.microsoft.com.

Stay in touch

Let's keep the conversation going! We're on Twitter: http://twitter.com/MicrosoftPress.

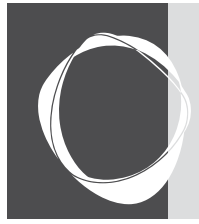

## CHAPTER 3 Managing and sharing 365 files

Understanding 365 file formats 49 Configuring save file options 55 Creating and managing files 56 Searching for 365 files 63 Protecting a 365 file 65 Preparing a file for sharing 67

The Microsoft 365 applications provide you with all the tools you need to create documents, presentations, workbooks, and publications. After you create your various files using the 365 applications, it is up to you to manage your files and share them with colleagues and coworkers.

In this chapter, we take a look at the 365 file formats used in each of the Microsoft 365 applications. We also look at your options for managing and sharing files.

## **Understanding 365 file formats**

The default file formats for each of the 365 applications (excluding Outlook) take advantage of the open XML (eXtensible Markup Language) file standards. The file formats benefit file compression, improved damage recovery, better detection of files containing macros, and better compatibility with other vendor software.

Although some backward-compatibility issues may be involved when you attempt to share a file using one of these file formats with a user who still works with an earlier version of a particular 365 application (think pre-2010 versions), most problems have been ironed out. Users still working with earlier versions of the applications can take advantage of various conversion utilities and software updates that enable them to convert or directly open a file using one of the new file formats.

You can also save your files in file formats that offer backward compatibility for coworkers still using older versions of the Microsoft (formerly Office) suite applications. And the applications (such as Word and Excel) provide you with compatibility-checking tools that help negate any issues with files shared with users of legacy Microsoft applications.

As already mentioned, Word, Excel, and PowerPoint use the open XML file formats by default when you save a file in these applications. And you have some other file format options in these applications if needed.

Publisher, on the other hand, saves publications by default in the .pub file type. The .pub file type is "directly" compatible with versions from Publisher 2003 through Publisher 2013. Although Publisher does not enable you to save a publication in the open XML file format (like Word and Excel), you can save Publisher files in the XPS file type, which is an XML file format for "electronic paper." Publisher also has file types available that you can use to make your publications backward compatible with collaborators who are using previous versions of Microsoft Publisher.

#### ► For more about Publisher file types, see "Creating a new publication," in Chapter 27.

The following lists provide an overview of some of the file types used in Word, Excel, and Power-Point, respectively.

#### Word:

| File Extension | Description                                                                    |
|----------------|--------------------------------------------------------------------------------|
| docx           | XML file type; default file type for Word 2010, 2013, 2016, and 2019 documents |
| docm           | XML file type; macro-enabled document                                          |
| dotx           | XML file type; Word template                                                   |
| dotm           | XML file type; macro-enabled Word template                                     |
| doc            | Binary file type; document compatibility with Word 97–2003                     |
| dot            | Binary file type; template compatibility with Word 97–2003                     |

#### Excel:

| File Extension | Description                                                                           |
|----------------|---------------------------------------------------------------------------------------|
| xlsx           | XML file type; default file type for Excel 2007, 2010, 2013, 2016, and 2019 workbooks |
| xlsm           | XML file type; macro-enabled workbook                                                 |
| xltx           | XML file type; Excel template                                                         |
| xltm           | XML file type; macro-enabled Excel template                                           |
| xls            | Binary file type; document compatibility with Excel 97–2003                           |
| xlt            | Binary file type; template compatibility with Excel 97–2003                           |

#### **PowerPoint:**

| File Extension | Description                                                                                    |
|----------------|------------------------------------------------------------------------------------------------|
| pptx           | XML file type; default file type for PowerPoint 2007, 2010, 2013, 2016, and 2019 presentations |
| pptm           | XML file type; macro-enabled presentation                                                      |
| potx           | XML file type; PowerPoint template                                                             |

| potm | XML file type; macro-enabled PowerPoint template                     |
|------|----------------------------------------------------------------------|
| ppsx | XML file type; PowerPoint show                                       |
| ppsm | XML file type; macro-enabled PowerPoint show                         |
| ppt  | Binary file type; presentation compatibility with PowerPoint 97–2003 |
| pot  | Binary file type; template compatibility with PowerPoint 97–2003     |

The 365 applications also provide other file formats that make it simple for you to share your documents or workbooks in a format designed for easy viewing. A good example is the PDF file format (created by Adobe Systems), which allows users who have a PDF reader, such as the free Adobe Reader software installed on their computers, to view your files. Windows 10 also provides a PDF viewer (Windows Reader) to view a PDF document. The viewer enables you to search the PDF document using the Find tool.

The XML Paper Specification (XPS) file format also makes it easy for others to view your work. Windows 10 supplies an XPS viewer that enables any Windows 10 user to open and view files in the XPS file type. Figure 3-1 shows the Windows 10 XPS viewer containing a Word document converted to an XPS document.

| ebrikam Report.aps - XPS Viewer                  |                                                                    |                                                                  |                                                       |                                                                 |                                                             |                                                 | - | 0  |
|--------------------------------------------------|--------------------------------------------------------------------|------------------------------------------------------------------|-------------------------------------------------------|-----------------------------------------------------------------|-------------------------------------------------------------|-------------------------------------------------|---|----|
| ) File • Permissions •                           |                                                                    | _                                                                | _                                                     |                                                                 |                                                             | 三 + - Frd                                       |   | ρ. |
| Fabrikam<br>customer<br>mention 1                | n, Inc. is celebr<br>rs with comfort<br>that we have h             | Fabrikan<br>rating its fifth<br>able and affe<br>rad our ups a   | n, Inc. Firs<br>year of op<br>ordable sh<br>and downs | t Quarter Rep<br>peration, five<br>loes. I would<br>as a compar | port<br>years of supp<br>feel like a real<br>hy, but today, | lying our<br>heel if I did not<br>despite a     |   |    |
| downturn<br>goods.                               | in the econon                                                      | ny, Fabrikan                                                     | n, Inc. is a                                          | strong and re                                                   | esilient purvey                                             | or of shoe                                      |   |    |
| Our first o<br>quarter fi                        | gures are showed                                                   | d a marked i<br>wn below:                                        | ncrease o                                             | ver the prior                                                   | year's first qua                                            | arter. The first                                |   |    |
| Territory                                        | / January                                                          | February                                                         | March                                                 | Totals                                                          |                                                             |                                                 | _ |    |
| Seattle                                          | 15000                                                              | 9000                                                             | 12000                                                 | 36000                                                           |                                                             |                                                 | _ |    |
| Berlin                                           | 14240                                                              | 8000                                                             | 14500                                                 | 36740                                                           |                                                             |                                                 | _ |    |
| London                                           | 11000                                                              | 4000                                                             | 5000                                                  | 20000                                                           |                                                             |                                                 | _ |    |
| Tokyo                                            | 8000                                                               | 6000                                                             | 10000                                                 | 24000                                                           |                                                             |                                                 |   |    |
| Berlin ha<br>had a res<br>would be<br>each of th | d a strong qua<br>spectable show<br>imposed on a<br>hese sales reg | irter, mainly<br>ving. London<br>ny new stoci<br>jions in relati | due to the<br>fell behin<br>k due to B<br>on to the t | sales of our<br>d because of<br>rexit. The Pie<br>otal sales.   | new Euro-line<br>worry that a s<br>Chart that fol           | . Seattle also<br>sales tariff<br>lows compares |   |    |
|                                                  |                                                                    |                                                                  |                                                       |                                                                 |                                                             |                                                 |   |    |

Figure 3-1 A Word XPS document in the XPS viewer

Both the PDF and the XPS file formats are primarily designed to enable you to share a view of a particular file without requiring that the applications themselves be installed on the computer of the user who will view the file. Although both the PDF and XPS file types require a particular viewer type to view the file, viewers such as Acrobat Reader and some XPS viewers (including

Microsoft's XPS viewer) are available for free download on the web. Most operating systems, including Windows 10, have their own native PDF and XPS viewers.

#### NOTE

This chapter doesn't address Outlook because of how it stores and works with different items such as emails and contacts, which is very different in how applications such as Word and Excel where you create discrete files. Part V, "Outlook," covers everything you need about this powerful email, contact, and calendar application.

### Saving files as different file types

When you create a new Word document, Excel workbook, or PowerPoint presentation, you eventually need to save your work to a file. As already mentioned, each of these applications uses the open XML file format by default. So, if you save a new Word document and do not change the Save As Type setting, you get a file with the extension .docx (the open XML format for Word).

When you save a file for the first time, the Save As dialog box opens. At a minimum, you must provide a file name for the new file, and you have the option of specifying the location where the file will be saved. You also have control over the file type used when the file is saved. You can select the file type in the Save As Type drop-down menu. Figure 3-2 shows the Word Save As dialog box with the Save As Type drop-down menu selected.

| Cave As                                                                                                    |                                                                                                    |                                                                                                    |                                                                                                    |                                                                                                    |     |                       | × |
|----------------------------------------------------------------------------------------------------|----------------------------------------------------------------------------------------------------|----------------------------------------------------------------------------------------------------|----------------------------------------------------------------------------------------------------|----------------------------------------------------------------------------------------------------|-----|-----------------------|---|
| ← → - ↑ 📕                                                                                                    | > This PC > Documents > Office 2023 >                                                                                                    |                                                                                                    |                                                                                                    |                                                                                                    | v 0 | ,P Search Office 2023 |   |
| Organize - Nei                                                                                                    | w folder                                                                                                    |                                                                                                    |                                                                                                    |                                                                                                    |     | (iii •                | 0 |
| Cysick access Desktop Downloads Documents Pictures Additional exc Documents Excel Workbo Office 2023 Microsoft Word Office 2023 Microsoft Word Office 2023 Microsoft Word Documents Documents Docum | Name  Maine Maision Statement Draft 1  Mainement Draft 1  Mainement Dr                                                                                                    | Date modified<br>(%)2018 642 PM<br>(%)2018 660 AM<br>12/18/2012 10.39 AM<br>6/27/2018 20.29 AM<br>6/27/2018 20.29 AM<br>6/27/2018 20.29 AM<br>6/27/2018 20.29 AM<br>6/27/2018 20.29 AM<br>6/27/2018 20.29 AM<br>6/27/2018 20.29 AM<br>6/27/2018 20.29 AM<br>6/27/2018 20.29 AM<br>12/15/2012 20.69 PM<br>12/15/2012 20.69 PM<br>12/15/2012 20.69 PM<br>12/15/2012 20.69 PM<br>12/15/2012 20.69 PM<br>12/15/2013 3.69 PM<br>6/27/2018 3.59 PM<br>6/27/2018 10.29 AM | Type<br>Microsoft Word D.,<br>Microsoft Word D., | Size<br>12.88<br>15.80<br>11.80<br>20.88<br>36.68<br>36.68<br>34.88<br>14.88<br>14. |     |                       |   |
|                                                                                                    | * The Wild Wild Web and Net Neutrality                                                                                                    | 6/27/2018 2-02 PM                                                                                                    | Microsoft Word D                                                                                                    | 10 KB                                                                                                    |     |                       |   |
| Authors                                                                                                    | Industreed into<br>Word Document<br>Word Document<br>Word Davament<br>Word Arace-Inabled Document<br>Word Struct-Enabled Template<br>Word Struct-Enabled Template<br>Word Struct<br>Single File Web Page<br>Web Page<br>Web Pa |                                                                                                    |                                                                                                    |                                                                                                    |     |                       | ~ |

Figure 3-2 Selecting the file type for a Word document

After selecting the file type, click Save. When you have saved the file for the first time, use the Save button on the application's Quick Access Toolbar to save the changes that you make as you add to and edit the document.

You can also convert an existing file to another file type by using the Save As dialog box. After you save a file, the only route to the Save As dialog box is via the application's Backstage. Follow these steps to open the Save As dialog box for a previously saved file:

#### TIP

You can also save 365 files such as Word documents, Excel worksheets, and PowerPoint presentations in various web page formats, making it easy to include the content on a website.

- 1. Select File to access the Backstage.
- 2. Select Save As. The Backstage Save As page opens.
- Select a place (location) to save the file on the left side of the Save As page. You can choose from This PC and cloud places such as your OneDrive or a network drive. You can also choose from existing Windows folders, such as Documents, Desktop, and Downloads.
- 4. Select Browse to choose your location and open the Save As dialog box.
- **5.** In the Save As dialog box, use the Save As Type drop-down menu to specify the file type for the file.
- 6. You also have the option of changing the name and location for the newly created file.
- 7. Click Save. The Save As dialog box closes.

The file is saved using the new file format you selected. The file has a new name and save location if you changed these settings in the Save As dialog box.

## Converting files to different file types

Save As gives you the capability to change a file's current file type to another file type. Another avenue for converting a particular file to a different file type is the Export page in the Backstage. You can access this page by selecting File and then selecting Export.

The Export page provides two possibilities: Create PDF/XPS Document and Change File Type. By default, the Create PDF/XPS Document is selected on the Export page, so to quickly create a PDF or XPS "copy" of the current file, click the Create PDF/XPS button. When the Publish As PDF Or XPS dialog box opens, it looks much like the Save As dialog box. By default, the file is saved as a PDF, but you can switch to XPS using the Save As Type drop-down menu. Specify a location file name, and then select Publish to save the PDF (or XPS) file. The Export page also provides the Change File Type pane, which is accessed by selecting Change File Type on the left side of the Export page. The Change File Type pane makes changing the file type less confusing than just picking a file type from the Save As Type drop-down menu in the Save As dialog box. File types are visually represented in the Change File Type pane, and short descriptions of each file type are provided. Figure 3-3 shows the Excel Change File Type pane in the Backstage.

To create a copy of the current file in a new file type, select one of the alternative file types provided in the Change File Type pane. For example, you might want to save an Excel workbook that is currently in the Excel .xlsx file format (the default) to the Excel 97–2003 workbook file type (.xls) so that you can share the file with a colleague who uses an earlier version of Excel.

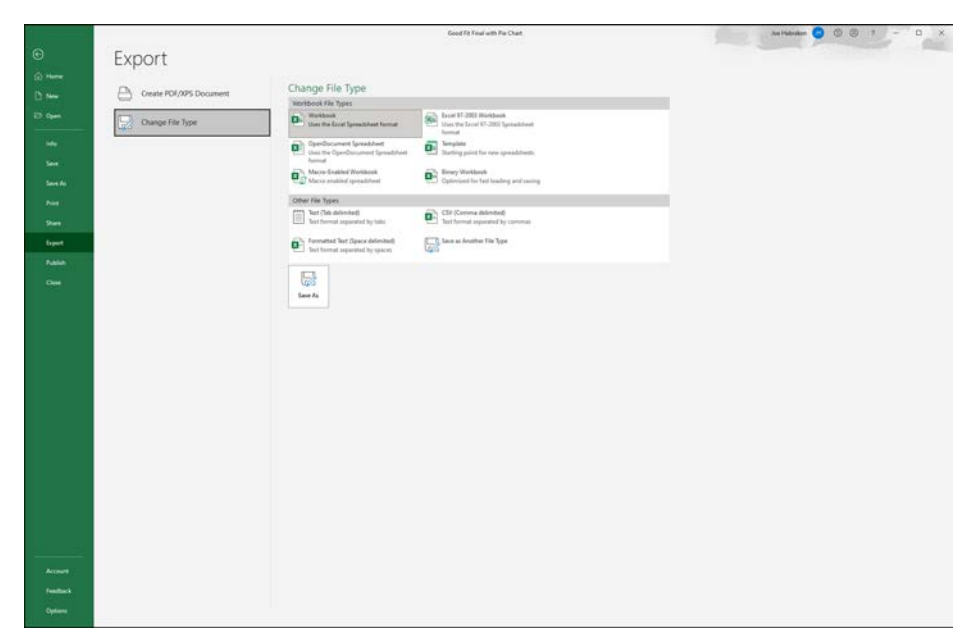

Figure 3-3 The Export page and the Excel Change File Type pane

Select the new file type in the Change File Type pane, and the Save As dialog box opens. The file type that you chose in the Change File Type pane is selected in the Save As Type drop-down menu. You can change the file name or the file location as needed and then click Save to save a copy of the original file in the file type.

Although going directly to the Save As dialog box via the Backstage Save As command might seem to be a faster option than getting to the Save As dialog box via the Change File Type pane, the latter option does a better job of laying out the possibilities. Until you have a good feel for which file type is which on the Save As Type drop-down menu in the Save As dialog box, use the Change File Type pane as an aid to select the appropriate file type for the file. Obviously, "appropriate" depends on what you are going to do with the file in its alternative file type.

## Configuring save file options

When you save a file for the first time in one of the 365 applications, you obviously will have the option to specify the location where the file will be saved. By default, the applications are configured to save your files in your Documents folder. However, when you save a new file, you are ushered to the Backstage, and if you don't provide an alternative location, the files end up in the default folder—your Documents folder.

You can actually control the save options for an application and specify both the default file format for saving files and the default location for files and templates. You can even set an option so that the Backstage won't open every time you save a new file; this option enables you to "jump" right to the Save As dialog box. Other options that you control include the default file location and the default file format used to save files in a particular 365 application. The settings for these various options are in the Save pane of an application's Options window.

To open the Options window for an application, select File to open the Backstage. Then select Options. The Options window for the application opens. Click Save to view the save settings for the application. Figure 3-4 shows the Save pane for PowerPoint. The Save options for Word and Excel are similar.

| PowerPoint Options   |                                                                                                    |            | ?                   | × |  |  |
|----------------------|----------------------------------------------------------------------------------------------------|------------|---------------------|---|--|--|
| General<br>Proofing  | Customize how documents are saved.                                                                                                    |            |                     |   |  |  |
| Save                 | Save presentations                                                                                                    |            |                     |   |  |  |
| Language             | AutoSave OneDrive and SharePoint Online files by default on PowerPoint                                                                                                    |            |                     |   |  |  |
| Ease of Access       | Save files in this format: PowerPoint Presentation                                                                                                    |            |                     |   |  |  |
| Advanced             | Save AutoRecover information every 10 1 minutes                                                                                                    |            |                     |   |  |  |
| Curtomite Ribbon     | C Keep the last AgtoRecovered version if I close without saving                                                                                                    |            |                     |   |  |  |
| Cold Anna Tag        | AutoBocover file location: C:\Users\jhabraken\AppData\Roaming\Microsoft\PowerPoint\                                                                                                    |            |                     |   |  |  |
| QUICK ACCESS 100/Bar | Don't show the Backstage when opening or saving files with keyboard shortcuts                                                                                                    |            |                     |   |  |  |
| Add-int.             | Show additional places for saving, even if sign-in may be required.                                                                                                    |            |                     |   |  |  |
| Trust Center         | Save to Computer by default                                                                                                    |            |                     |   |  |  |
|                      | Default local fife location: C:\Users\yhabraken\Documents\                                                                                                    |            |                     |   |  |  |
|                      | Default personal templates location: C:\Users\ghabraken\Documents\Custom Office Templates                                                                                                    |            |                     |   |  |  |
|                      | Offline editing options for document management server files                                                                                                    |            |                     |   |  |  |
|                      | Swing checked out files to server dults is no langer supported. Checked out files are now saved to the Office Document Cache. Latt.mast Serger disht location: [ChUbers]/habrakent/Document/SharePoint Drafts/ |            |                     |   |  |  |
|                      | Preserve figlelity when sharing this presentation:                                                                                                    |            |                     |   |  |  |
|                      | Embed fonts in the File ()                                                                                                    |            |                     |   |  |  |
|                      | Embed goly the characters used in the presentation (best for reducing file size)                                                                                                    |            |                     |   |  |  |
|                      | Embed all sharacters (best for editing by other people)                                                                                                    |            |                     |   |  |  |
|                      | Cache Settings                                                                                                    |            |                     |   |  |  |
|                      | Days to keep files in the Office Document Cache: 14                                                                                                    |            |                     |   |  |  |
|                      | Delete files from the Office Document Cache when they are glosed                                                                                                    |            |                     |   |  |  |
|                      | Delete files in the cache that have been saved for faster viewing. This will not delete items pending upload to the server, nor items with upload errors.                                                      | Delete cac | Delete cached files |   |  |  |
|                      |                                                                                                    | or         | Can                 |   |  |  |

Figure 3-4 The PowerPoint Save options

To change the default file format, use the Save Files In This Format drop-down menu. Change the file format only if you have a good reason, such as the fact that you always work with people who use a legacy version of an application, and you want to match the file type that they use.
You can also edit the default file location. The default file location is used only if you also select Don't Show The Backstage When Opening Or Saving Files With Keyboard Shortcuts. Selecting this option takes you right to the Save As dialog box when you save a new file for the first time (instead of going to the Save As Page in the Backstage).

If you do want to specify the location where your files are stored by default, you can edit the entry in the Default Local File Location box. You are required to type the path, so you may want to use the Windows File Explorer to browse for the path so that you enter it correctly in the Default Local File Location box.

Other options provided by the Save pane relate to the AutoRecover feature and offline editing options when you work in an environment that uses network servers running SharePoint Server. Leave most of these options at the defaults—particularly those related to offline editing in a server environment.

#### CAUTION

If you work in a networked environment other than a home or small office environment, you might drive your network administrator completely insane if you change the default Save settings for your 365 applications. Check with your administrator before you attempt to change these settings.

# Creating and managing files

The Microsoft 365 applications provide you with different ways to create new files. When you open one of the applications, such as Word, Excel, or PowerPoint, you are taken to the Start screen. The Start screen enables you to create a new blank file (such as a new blank document in Word), open files from the Recent list, or take advantage of a huge library of themes and templates.

# Inside OUT

#### Choose or create the right template for your file

Everything that you create in the 365 applications is based on a template. Each application has a default template. For example, in Word, the default template is the Normal template and is used when you create a new blank document. By design, templates are ready-made blueprints for documents, workbooks, or other application files. For example, you might want to create a monthly budget for your household. If you want some help in creating the overall layout that goes into making this budget in Excel, you can take advantage of the Simple Monthly Budget template that is provided by Office.com and easily opened via the Excel Backstage. Remember, you are not limited to the templates that are provided by the various applications such as Word and Excel. You can also create your own templates so you have greater control over a particular Word document or Excel workbook. When you want to create a more specialized document, workbook, or presentation, the easiest route is to take advantage of one of the templates provided by the application in which you are working. Templates often provide layout attributes, text formatting, and even placeholder text. The sophistication of the file created using a particular template depends on the actual template. For example, you might use a Word Memo template that creates a simple memo containing some placeholder text (that you replace) in the To, From, and Re: areas of the memo. Or you might take advantage of the Simple Monthly Budget template mentioned a moment ago. It provides individual tables in a worksheet for items such as projected costs and projected monthly income, and it supplies ready-made charts for your monthly expenses and expenses by category. Figure 3-5 shows a new Excel worksheet started using the Simple Personal Budget template.

You can also start a new file using a theme. A theme is a collection of colors, fonts, and text effects. Most of the possibilities provided on the Start screen and the Backstage New page are actually themes (unless you do an online search for templates on the Start screen or New page). Themes provide you with an overall document look, as a template does, but using a theme negates having to work within the confines of a template's placeholder text and other document settings. However, using themes or templates is a quick way to begin the process of creating an eye-catching document, presentation, or worksheet.

| in mind from Eastelland                                                                                                    | and Encounter   | Tota Day         | inter Minter 1   | And And And And And And And And And And | also includes    | Report David |                    |              |                |            |         |         |                    |            | of third          | -0. |
|----------------------------------------------------------------------------------------------------|-----------------|------------------|------------------|-----------------------------------------|------------------|--------------|--------------------|--------------|----------------|------------|---------|---------|--------------------|------------|-------------------|-----|
| a weet over velacely                                                                                                    | na recount      |                  |                  | erenger r                               | en intere        |              | 1000               |              |                |            |         | 1000    |                    | 1.         | CI SHAFE          |     |
| verdana + 10                                                                                                    | - A' A' =       | 三国や・             | 12 Was Set.      |                                         | ral              | •            | 181 M              | mal          | Bed            | Good       | Neutral |         |                    | Z Autoours | 22 2              |     |
| 8 7 U - III -                                                                                                    | 0-A- 5          | 888              | El SE Marga de C | unior - S                               |                  | Candition    | Format as          | deulation    | Check Cell     | Explanato. | Input   | (a) (a) | n. Delete Farmat   | d Change   | Sot B. Fird &     | 1   |
| tar rante                                                                                                    |                 |                  |                  |                                         |                  | ternating    | · 1008 ·           |              |                |            |         |         |                    |            | Filler * Select * |     |
| e tu Pare.                                                                                                    |                 | At               |                  | *                                       | Runder           | <b>4</b>     |                    |              | 29/41          |            |         |         | Cells              |            | aced .            | -   |
| <ul> <li>X V. Jr Creater</li> </ul>                                                                                                    | Simple Personal | Budget in this v | vorksheet, Helph | d instructions o                        | n bow to use thi | worksheat an | e in cells in this | column Arroy | down to get st | lated.     |         |         |                    |            |                   |     |
| c                                                                                                    | D               |                  |                  | 6                                       |                  | 1            | -1                 |              | L.             | H          | N 1     | 0       |                    | Q          | 5                 | τ.  |
|                                                                                                    |                 |                  |                  |                                         |                  |              |                    |              |                |            |         |         |                    |            |                   |     |
| ERSONAL BU                                                                                                    | DGET            |                  |                  |                                         |                  |              |                    |              |                |            |         |         | _                  | 2021       |                   |     |
|                                                                                                    |                 |                  |                  |                                         |                  |              |                    |              |                |            |         |         |                    |            |                   |     |
| IT-INI I                                                                                                    | 1454            | 110              | PLAN             | 100                                     | MAY              | 1.04         |                    | 4115         | 159            | 007        | NOV     | DEC     | YEAR               |            |                   |     |
| INCOME                                                                                                    | per             |                  |                  | 0.02                                    | 2.020            | 05202        | the second         | 1000         | 1771           |            |         |         | 1.01               |            |                   |     |
| Wages                                                                                                    | \$2,800.00      | \$2,600.00       | \$7,600.00       |                                         |                  |              |                    |              |                |            |         |         | \$7,800.00         |            |                   |     |
| Interest/Dividends                                                                                                    | \$649.00        | \$313.00         | \$564,00         |                                         |                  |              |                    |              |                |            |         |         | \$1,626.00         | /          |                   |     |
| Macellaneous                                                                                                    | \$474.00        | \$643.00         | \$380.00         |                                         |                  |              |                    |              |                |            |         |         | \$1,497.00         | N          |                   |     |
| Total                                                                                                    | \$3,723.00      | \$3,556.00       | \$3,644.00       | \$0,00                                  | \$0.00           | \$0.00       | \$0.00             | \$0.00       | \$0.00         | \$0.00     | \$0.00  | \$0.00  | \$10,923.05        | 1          |                   |     |
|                                                                                                    |                 |                  |                  |                                         |                  |              |                    |              |                |            |         |         |                    |            |                   |     |
| DOPENSES                                                                                                    | JAN             | FEB              | MAR              | APR.                                    | MAY              | 2.84         | 3.5.               | AUG          | 567            | 007        | NOV     | DEC     | TEAR               |            |                   |     |
| HOME                                                                                                    |                 |                  |                  |                                         |                  |              |                    |              |                |            |         |         |                    |            |                   |     |
| Mortgage                                                                                                    | \$750.00        | £750.00          | \$750.00         |                                         |                  |              |                    |              |                |            |         |         | \$2,250.00         |            |                   |     |
| Insurance                                                                                                    |                 |                  |                  |                                         |                  |              |                    |              |                |            |         |         | \$0.00             |            |                   |     |
| Repars                                                                                                    |                 |                  | \$75.00          |                                         |                  |              |                    |              |                |            |         |         | \$75.00            |            |                   |     |
| Sevices                                                                                                    | \$35.00         | \$35.00          | \$35.00          |                                         |                  |              |                    |              |                |            |         |         | \$105.00           | 2          |                   |     |
| Tetel                                                                                                    | 1000.00         | \$101.00         |                  |                                         | 40.00            |              |                    |              |                | 40.00      |         |         | person of          | 1          |                   |     |
| TOCA                                                                                                    | \$990.00        | \$450.00         | \$1,725.00       | 44.44                                   | \$0.00           | \$0.00       | \$0.00             | 11.00        | 80.00          | \$0.00     | 50.00   | 90.00   | \$2,925.00         | Jammere    |                   |     |
|                                                                                                    |                 |                  |                  |                                         |                  |              |                    |              |                |            |         |         |                    |            |                   |     |
| DAILY LIVING                                                                                                    | 4101.00         | 4147.00          | 4145.00          |                                         |                  |              |                    |              |                |            |         |         | A 4 10 10          |            |                   |     |
| Child Case                                                                                                    | \$191,00        | \$152.00         | 1000.00          |                                         |                  |              |                    |              |                |            |         |         | \$500.00           | -          |                   |     |
| Dry cleaning                                                                                                    | \$20.00         | 2000.00          | \$22.00          |                                         |                  |              |                    |              |                |            |         |         | \$43.00            |            |                   |     |
| Detento out                                                                                                    | 855.00          |                  | 855.00           |                                         |                  |              |                    |              |                |            |         |         | #111.09            |            |                   |     |
| Nousednaming service                                                                                                    | \$25.00         | \$17.00          | \$7.00           |                                         |                  |              |                    |              |                |            |         |         | \$49.00            | 6          |                   |     |
| Doo walker                                                                                                    | \$18.00         | \$5.00           | \$7.00           |                                         |                  |              |                    |              |                |            |         |         | \$22.00            |            |                   |     |
| Total                                                                                                    | \$501.00        | \$374.00         | 8435.00          | \$0.00                                  | \$0.00           | 80.00        | 80.00              | 40.00        | 80.00          | \$0.00     | 80.00   | 40.00   | \$1,710.00         | 5          |                   |     |
| 1000                                                                                                    | 1001.00         |                  | a control        | 1000                                    | 10000            |              | -                  |              | and a          | 10.00      |         |         | Contraction of the | January .  |                   |     |
| TRANSPORTATION                                                                                                    |                 |                  |                  |                                         |                  |              |                    |              |                |            |         |         |                    |            |                   |     |
| Gas/fuel                                                                                                    | \$195.00        | \$125.00         | \$172.00         |                                         |                  |              |                    |              |                |            |         |         | \$495.00           | 2          |                   |     |
| Dreunierice                                                                                                    | \$165.00        | \$165.00         | \$355.00         |                                         |                  |              |                    |              |                |            |         |         | \$495.00           | -          |                   |     |
| Repairs                                                                                                    |                 |                  |                  |                                         |                  |              |                    |              |                |            |         |         | \$0.00             |            |                   |     |
| Car wash/decaling services                                                                                                    | \$10.00         |                  |                  |                                         |                  |              |                    |              |                |            |         |         | \$10.00            |            |                   |     |
| Parking                                                                                                    | \$10.00         | \$40.00          | \$20.00          |                                         |                  |              |                    |              |                |            |         |         | \$70.00            |            |                   |     |
| Public transportation                                                                                                    | \$20.00         | \$40.00          | \$30.00          |                                         |                  |              | -                  | _            |                |            | -       |         | \$90.00            |            |                   |     |
| Total                                                                                                    | \$400.00        | \$370.00         | \$386.00         | 80.00                                   | 40.00            | \$0.00       | \$0.00             | \$2.00       | \$0.05         | \$0.00     | \$0.00  | \$0.00  | \$1,158.00         | June       |                   |     |
|                                                                                                    |                 |                  |                  |                                         |                  |              |                    |              |                |            |         |         |                    |            |                   |     |
| DATERIAMPENT                                                                                                    | 012702          | 10010-6          | 100000           |                                         |                  |              |                    |              |                |            |         |         | State .            | _          |                   |     |
| Cable TV                                                                                                    | \$85.00         | \$85.00          | \$45.00          |                                         |                  |              |                    |              |                |            |         |         | \$255.00           |            |                   |     |
| Montes Information                                                                                                    | \$7.00          | \$8.00           | 59.00            |                                         |                  |              |                    |              |                |            |         |         | \$24.00            | ,          |                   |     |
| and the factor of the second second sec | \$9.00          | 45.00            | 30.00            |                                         |                  |              |                    |              |                |            |         |         | +22.00             |            |                   |     |

Figure 3-5 Excel's Simple Personal Budget template

You can take advantage of themes and templates in Excel, Word, PowerPoint, and Publisher. To start a new file based on a template or theme, follow these steps:

- **1.** Select File to open the Backstage.
- 2. Select New in the Backstage. The New page opens (which is similar to the Start screen). Figure 3-6 shows the Excel New page.
- **3.** Select a template or theme in the New window to preview the template or theme. The Preview window also describes the theme or template.
- **4.** If you want to search for an online template or theme, select one of the suggested searches at the top of the New page or enter keywords in the Search box and run the search.
- 5. The search results show all the templates available online that match your search criteria. On the right side of the Search results, you find a Category list. The categories listed are keyword subsets of all the templates that were found using your search terms. Each category has a number to the right showing how many of the listed templates fall into the category. You can view a subset of the search results by selecting a category.
- **6.** If you selected a template stored locally on your computer, click Create. If the template is an Office.com template, click Download. In either case, a new file opens in the application window based on the template.

You determine whether to create your files from new blank documents, workbooks, or presentations or to take advantage of the various themes and templates available. Working with themes and templates can help you determine how a special document, such as a newsletter, or a special worksheet, such as an invoice, should be laid out. So instead of reinventing the wheel, it makes sense to take advantage of the benefits a template can provide. You can also use themes to great advantage when you are creating a "family" of documents that are related. For example, you might use the same theme for a Word document, an Excel worksheet, and a PowerPoint presentation that are related to a specific project you are developing.

| New                                                                                                    |                               |                                                                                                    |                            |                            | .0                           |                            |
|----------------------------------------------------------------------------------------------------|-------------------------------|----------------------------------------------------------------------------------------------------|----------------------------|----------------------------|------------------------------|----------------------------|
| A 8 C<br>3<br>2<br>3<br>4<br>5<br>7<br>Palaethat                                                                 |                               |                                                                                                    |                            |                            |                              |                            |
|                                                                                                    |                               |                                                                                                    |                            |                            |                              |                            |
| Search for online templates<br>Suggested searches Easters Ferr                                                   | onal Planner and Sockers Lids | P                                                                                                    |                            |                            |                              |                            |
| $\begin{array}{c} \hline \begin{array}{c} \hline \\ \hline \\ \hline \\ \\ \\ \\ \\ \\ \\ \\ \\ \\ \\ \\ \\ \\ $ |                               |                                                                                                    |                            |                            |                              |                            |
| Nutilian tracker                                                                                                 | Recipe nutrition calculator   | Periodic table                                                                                                    | US college decision helper | US relocation helper       | Planets and camets           | Stars and constantiations  |
|                                                                                                    |                               | Name         Name         Name <th< td=""><td>Take a tour</td><td>Create a<br/>Drop-down list</td><td>Get started with<br/>Formulas</td><td>Get to know<br/>Power Query</td></th<> | Take a tour                | Create a<br>Drop-down list | Get started with<br>Formulas | Get to know<br>Power Query |
| Bally same finder                                                                                                | Movie tracket                 | Money in Eacol                                                                                                    | Welcome to bear            | Drop-slown hutorial        | Formula totorial             | Power Corry tutolal        |
| Make your feet<br>PivotTable                                                                                     | Going Beyond<br>Pie charts    | · · · · ·                                                                                                    | April 2013                 |                            |                              |                            |
| Piecel Table turborial                                                                                           | Beyond pie charts totorial    | Basic Rowchart from Cata                                                                                                    | Seasonal photo calendar    | Personal monthly budget    | Septend Bustated any ye      | Any year one-month cales   |
|                                                                                                    |                               |                                                                                                    | P<br>Norman                | Annual Institution         |                              |                            |

Figure 3-6 Create a new file based on a template or theme.

# Managing files

Managing files effectively is a bit of an art form. You need to create some sort of structured environment that keeps your saved files organized but also makes it easy for you to find the files you work with often. Your particular situation might also require that you store your files in particular network shares (folders) so that others can easily access them. The Microsoft applications have adopted a cloud storage strategy that also makes it possible for you to easily store files on your OneDrive (both the free version and the version available with a Microsoft 365 subscription—OneDrive for Business), or a corporate SharePoint site.

Whether you store your files on your computer's hard drive, on a shared drive on a network server, or in the cloud on your OneDrive, you still must adopt a strategy for organizing your files. And whether you are talking about a hard drive or OneDrive, these storage containers can still be seen as the electronic equivalent of a filing cabinet. Each drawer in the filing cabinet is equivalent to a folder on the drive. The hanging file folders inside filing cabinet drawers are equivalent to the subfolders inside the main folders.

The naming conventions you use for the folders and subfolders you create are really up to you but should reflect some sort of system. For example, you could have a folder named Projects that contains subfolders named for each of the specific projects you are working on. Take some time to figure out your folder taxonomy. If you end up with a folder named Miscellaneous, I recommend that you rethink your naming system.

#### NOTE

You might want to use your Documents folder as the parent container for the subfolders you create for your various projects. This enables you to create the necessary folder structure without cluttering the C: drive with a lot of new folders. This method of organizing files in folders and subfolders has been around as long as the Windows operating system.

An alternative to organizing files in folders and subfolders is to take advantage of the file library that is provided by Windows 10. The library approach helps you organize and access your files, no matter where you store them on your computer (or your network).

In Windows 10, a library is a container that gathers files from different locations on your computer and your network and displays them as a collection that you can access. By default, Windows 10 provides the Documents, Music, Pictures, and Videos libraries. You can toggle the libraries on (if you don't see them) in the File Explorer by right-clicking the Navigation pane and selecting Show Libraries.

So you can go "old school" and create folders and subfolders on your computer's hard drive, or you can take advantage of libraries to give you easy access to the files you use. Whether you are creating new folders on your computer or on a network share assigned to you, you can use the File Explorer as your primary tool. The same goes if you want to create new libraries: Use the File Explorer.

The next two sections look more closely at creating folders and libraries on your computer's hard drive. Working in the cloud and organizing cloud storage is similar in most respects to organizing a "physical" drive. You can create folders on both your OneDrive or other network drives that you access. OneDrive for Business also gives you the capability to create and manage libraries. Both OneDrive for Business and Windows 10 allow you to create libraries that serve as virtual containers for the files that you create and share.

# Creating a new folder

In Windows 10, switch to the desktop and then click the File Explorer icon on the taskbar. File Explorer (shown in Figure 3-7) provides links on the left side of the window, such as various links to the desktop or your current libraries (Documents, Music, and so on). In its main pane, you can see a listing of the hard drives, DVD drives, CD drives, and so forth on your computer and any network shares (in the Network Location area) configured for your use (including SharePoint sites).

#### TIP

You can also create new folders in a 365 application's Save As dialog box. Navigate to where you want to create the new folder, and then select New Folder on the toolbar in the Save As dialog box. Provide a name for the folder. You can now use the folder as a location to save the current file (and subsequent files) as needed.

To view the folders on a particular drive, such as the C: drive (which is typically the default drive on most PCs), double-click the drive. You can create new folders on any drive or in existing folders, such as the Documents folder. Navigate to the drive or folder you want to serve as the parent container, and then click the New Folder button on File Explorer's ribbon. Type a new name for the folder, and you are good to go. You can drag existing files and folders into the new folder (using File Explorer) and specify the new folder when you save a file in the Save As dialog box.

| File Home                                                                                                    | Share View                                                                                                    |                                                   |                                                                                                    |                                                                                                    |                                                         |     |                    |
|----------------------------------------------------------------------------------------------------|----------------------------------------------------------------------------------------------------|---------------------------------------------------|----------------------------------------------------------------------------------------------------|----------------------------------------------------------------------------------------------------|---------------------------------------------------------|-----|--------------------|
| A Curck Copy I                                                                                                    | Paste Copy path<br>Paste Paste shortcut                                                                                                    | Move Copy<br>to Copy<br>to Copy<br>Copanize       | Rename New folder                                                                                                    | ss • Properties @ History<br>Open                                                                                                    | Select all<br>Select none<br>Invert selection<br>Select |     |                    |
| 🖻                                                                                                    | > This PC > Docume                                                                                                    | nts                                               |                                                                                                    |                                                                                                    |                                                         | v ð | P Search Documents |
| Chulck access     Cuick access     Ceaktop     Counneleds     Pocuments     Music     Videos     OneDrive     This PC     Di D Objects     Di Objects     Downloads     Music     Counnents     Music     Counnents     Music     Music | Name<br>Current Pin<br>Competent<br>Complete<br>Complete<br>Com | ngert<br>Monthly Report<br>we<br>merge letter/doc | Determodified<br>5/26/2021 11-02 AM<br>5/26/2021 11-03 AM<br>2/4/2009 5:95 AM<br>9/2/2012 11-63 AM<br>1/30/2010 705 PM<br>9/2/2012 3:05 PM<br>1/2/4/2009 2:044 PM<br>9/6/2012 3:03 PM | Type         Size           File folder         File folder           File folder         Collector           Office Open XM,         Collector           DOC File         Office Open XM,           Office Open XM,         Collector | 17 K8<br>2 KB<br>26 KB<br>402 K8<br>19 KB               |     |                    |
| 8 items 1 item sel                                                                                                    | ected                                                                                                    |                                                   |                                                                                                    |                                                                                                    |                                                         |     |                    |

Figure 3-7 Create new libraries or folders using File Explorer.

# Creating a new library

As already mentioned, a Windows library enables you to view and access files from different locations on your computer and your network. A library isn't really a container because a library doesn't store the actual files. A library is a kind of virtual container that can point to different folder locations and enable you to access related files (such as all the files related to a particular project).

To create a new library in File Explorer, follow these steps:

- **1.** Right-click the Navigation pane and select Show Libraries. This places the Libraries icon in the Navigation pane.
- 2. Right-click the Libraries icon and point at New on the shortcut menu.

- 3. Select Library and a New Library appears in the Details pane.
- 4. Click on the default library name (New Library) and then type a name for the library.

Once you have created a library, you can add folders to the library as needed. Use File Explorer to navigate to any folder on your computer or your network. Right-click the folder and then point at Include In Library. A list of available libraries appears. Select the desired library.

When you are working in one of the 365 applications and want to open a particular file from one of your libraries using the Open dialog box, select the desired library in the Location list and then locate the file you want to open. You can also save your files to folders in a library when you are in the Save As dialog box.

## Viewing file versions in an application

When you are working in an application such as Word or Excel, the application uses the AutoRecover feature to create different versions of the file on which you are working. By default, the 365 applications save AutoRecover information for your current file every 10 minutes. If you accidentally close a document or workbook in Word or Excel without saving, the last AutoRecovered version of your file is saved so that you can access it. This is also a default setting in the application's Save options.

When you save a file and close it, all the AutoRecovered versions of the file are deleted. But you can peruse the different versions of your file saved by the AutoRecover feature as you work on the document. This includes any unsaved versions of the document that exist because you did not save changes that you made to the file before you closed it.

To view any unsaved versions of the current file, such as a Word document, select File to open the Backstage and then click Info. Figure 3-8 shows the Info window for a Word document. The area of interest in this window is the Manage Document area. Note that in Figure 3-8, a version of the file exists (from earlier in the day) because the Word document was autosaved (which happens by default every 10 minutes).

You can also browse for unsaved versions of a file by clicking the Manage Document button and then selecting Recover Unsaved Documents. This enables you to browse for any unsaved versions stored on your computer. Any unsaved versions of the current document that have been automatically saved are listed in the Versions area of the window.

| €                                                                    | Info                                                                                                    | Falsikan Seport                                                                                                    | Seriedar @ 30 7 - 2 /2/ |
|----------------------------------------------------------------------|----------------------------------------------------------------------------------------------------|----------------------------------------------------------------------------------------------------|-------------------------|
| D New                                                                | Fabrikam Report<br>Decimenta - Office 2023                                                                                                    |                                                                                                    |                         |
| ED Open                                                              | Ch Upload 🖉 Dure 🕫 Copy puth 🔁 Open Refucation                                                                                                    |                                                                                                    |                         |
| belo<br>Sore A<br>Free<br>Sore<br>Sore<br>Caport<br>Tanabam<br>Clase | Protect Document Control land great of the second set of the second second second set of the second set of the second second sec | Properties -<br>Sian XII SI<br>Pages 2<br>Web 17<br>Not diang fews 7 Montas<br>Tom Works 1996 Share Comput-<br>Tom Works 1996 Share Comput-<br>Tom Works 1996 Share Comput-<br>Comman Single Share Comput-<br>Land Montan Single Share Share Sha |                         |
|                                                                      | Recent *                                                                                                    | Add an achter<br>Last Muster My Police Holdnaken<br>Related Documents<br>Compose for London<br>Docu Ad Properties                                                                                                    |                         |
| Account                                                              |                                                                                                    |                                                                                                    |                         |
| Tendback                                                             |                                                                                                    |                                                                                                    |                         |
| Options                                                              |                                                                                                    |                                                                                                    |                         |
|                                                                      |                                                                                                    |                                                                                                    |                         |

Figure 3-8 The Word Info page

You can open a version of the file from the list by selecting it. When you open the automatically saved version of the file (which is labeled "Unsaved"), a message bar appears at the top of the document window below the ribbon. It states that the current document is a "Recovered Unsaved File" and the file is temporarily stored on the computer. You are provided two options: Compare and Restore. You can select Compare to compare this version of the file with the current version of the file. Any differences between the two files are detailed using the Track Changes feature and are displayed in the document and the Reviewing pane. You can go through each of the changes marked in the document and accept or reject them as needed.

You also have the option of selecting Restore. This option saves the AutoRecovered version of the file over the current copy of the file. A message box opens, letting you know that the current version will be overwritten by the restored version. Click OK to overwrite the current version.

# Searching for 365 files

If you haven't done a good job of keeping your files organized and can't seem to locate the file you need, you have a couple of ways to search for files. One option is to use the Search box provided by File Explorer. Open File Explorer, and then select the location for the search using the icons on the left of the File Explorer window. You can then type the file name or a portion of the file name in the search box; the search begins automatically.

The File Explorer window supplies the results of the search. You can modify the search as needed. You can also open a file listed in the search results. The Close Search button closes the search and returns you to the previous File Explorer window.

#### NOTE

The File Explorer provides you with a tab of Search Tools when you run a search. Location commands enable you to specify where the search should take place (current folder versus subfolders). Commands are also available to refine the search, such as Date Modified, Kind, and Size.

Another option for searching your files is to search in an application's Open dialog box. This is particularly useful if you remember at least part of the file name but don't really remember what folder contains the actual file. To access the Open dialog box, select File to open the Back-stage. Then select Open. On the Open page, select a particular location, such as Computer. You can then select the Browse button to access the Open dialog box.

In the Open dialog box, navigate to the drive, folder, or library that you want to search for the file. Type your keywords for the search into the Search box in the upper-right corner of the Open dialog box. Files that match your search criteria have the search keywords highlighted in both the document title and document content, as shown in Figure 3-9.

| Open Open                                                                                                    |                                                     |                                            |                                        |     | ×  |
|----------------------------------------------------------------------------------------------------|-----------------------------------------------------|--------------------------------------------|----------------------------------------|-----|----|
| ← → * ↑ 3 > Searc                                                                                                    | h Results in Documents >                            |                                            | 🗸 ບັ 🔎 Fabrikam                        | ×   | -> |
| Organize -                                                                                                    |                                                     |                                            | E.                                     | - 💷 | 0  |
| Pictures * ^ Documents Excel Workbook Office 2023 Office 2023 Office working f Microsoft Word OneDrive This PC 3 D Objects Desktop Documents Documents Downloads | Eabrikam Report<br>Date modified: 5/25/2021 6:12 PM | C:\Users\javbraken<br>Fabrikam, Inc. First | State 16.6 KB<br>Authors: Joe Habraken |     |    |
| Music  Pictures  Videos  Local Disk (C:)  File nam                                                                                                    | ю.                                                  |                                            | All Word Document                      | 5   | <  |

Figure 3-9 The Word Open dialog box, as it appears after you have searched by keyword

If you want to search a different folder using the same search, select that folder in the Organize list and then click the Search box to select your recently used keywords. When you want to open a file that has been identified by the search, double-click the file name to open it in the current application.

# Protecting a 365 file

The 365 applications enable you to protect a file (such as a document or workbook) that is shared with other users (particularly users on a network). The Protect Document settings help protect the content of the file and can also potentially restrict what can be changed in the document and by whom. To view these options, click the Protect Document button in the Info window, as shown in Figure 3-10.

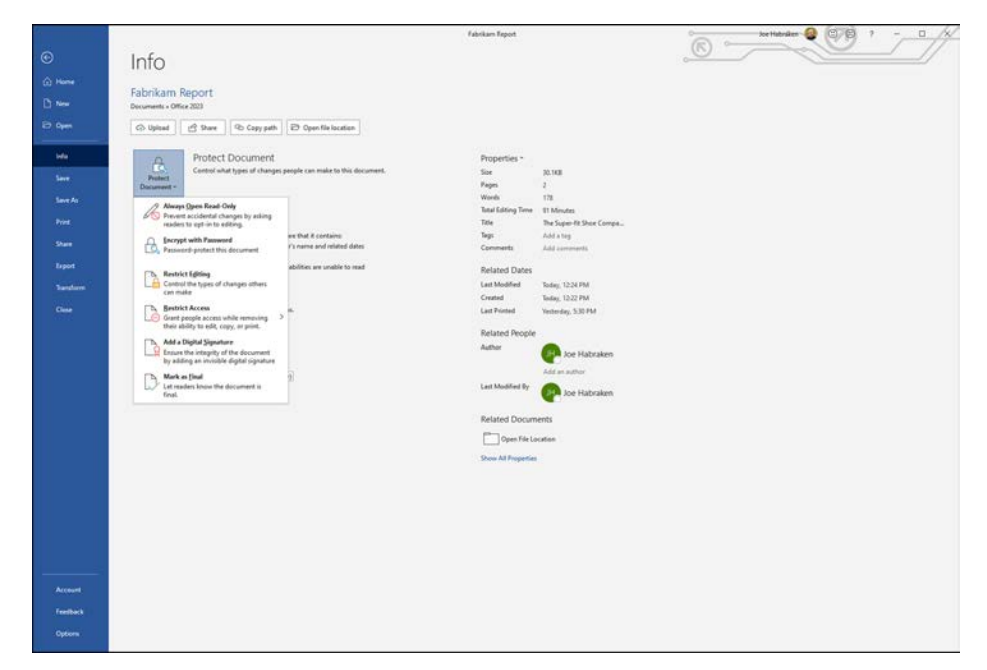

Figure 3-11 Select a document protection strategy on the Info page.

The following options are available:

- Always Open Read-Only: When you choose this option, documents you share are opened in read-only mode. This feature is primarily designed to keep users from inadvertently making changes to a file upon first inspection.
- Encrypt With Password: The file is encrypted and protected with a password. When you select this option, you are required to enter a password for the file. Only users with the password can open the file.
- **Restrict Editing:** This command opens the Restrict Formatting and Editing task pane in the document, presentation, or worksheet window. You can restrict formatting to a selection of styles and specify editing restrictions for the document, including making the document read-only.

- Restrict Access: This option enables you to take advantage of a Digital Rights Management server. This type of service allows you to assign users different permission levels for the file.
- Add A Digital Signature: You can digitally sign a file to prove its authenticity. Signing a file digitally requires that you obtain a digital certificate. A certificate authority can provide digital certificates.
- Mark As Final: This command marks the file as final and makes the file read-only. All
  editing commands for the file are disabled; however, any user opening the document can
  remove the Mark As Final setting in the Backstage.

The first three options provided by Protect Document are available to 365 users (home, small business, or big business). The Always Open Read-Only option is useful when you want your collaborators to opt-in to editing privileges by providing for a read-only look at the document prior to having editing access to the file.

Encrypting the document with a password (the second option) definitely limits access to the file because the password is necessary to open it. This means that you also must keep track of the password because it is the only way to open the encrypted file. This is a strong security measure, but it can backfire if you forget the password for the file.

The Restrict Editing setting enables you to be somewhat selective in what you allow other users to do to the file. You can specify both formatting and editing restrictions using the Restrict Editing task pane. You can also choose parts of a document or worksheet and specify the users who can edit those portions of the file. This feature requires that you have user groups on your network, such as domain user groups on a Windows Server network.

The Restrict Access setting requires that you have access to a Digital Rights Management server (DRM server). So if you work in a corporate environment that provides a DRM server, you can take advantage of this way of securing your files. Restricting access using a DRM server enables you to specify a particular user (by username or email address) and then assign a level of access to that user.

Digitally signing a file is a way to authenticate that a file is from a trusted source. So adding a digital signature to a file is more about letting users with whom you share the file know that the file is authentic and does not contain any malicious code that might damage their computers or computer files. Adding a digital signature to a file protects your collaborators—the people who review the shared file—more than it protects you from a particular security problem.

To digitally sign a file, you need a digital certificate. You can obtain digital certificates from an online certificate authority such as Global Sign (*globalsign.com*) and Digicert (*digicert.com*); depending on the size of your business, you might find digital certificates cost prohibitive. CAcert (*www.cacert.org*) is a community-based certificate authority that offers certificates to members for free.

You can also create a digital certificate using the Digital Certificate for VBA Projects utility provided with 365. Appendix B, "365 macros," provides a walkthrough of using this utility in the section "Digitally signing macros."

You should digitally sign a file only when you are providing a final draft to your collaborators. Signing the file marks the file as final, which makes it read-only. That means when you have a final file, and the certificate is on your computer, you are ready to go.

Click Protect Document and then Add A Digital Signature. The Sign dialog box opens. Enter the commitment type and the purpose for signing the file. Your default signing certificate is listed in the dialog box in the Signing As pane. You can click the Change button to locate a different certificate if you have multiple certificates on your computer.

When you are ready to sign the document, click Sign. The Signature Confirmation box opens, letting you know that your signature has been saved with the document. However, if the document is changed, the signature becomes invalid.

# Preparing a file for sharing

The Microsoft 365 applications also give you tools for checking a document before you share it. These features are primarily designed for both security and accessibility issues. For example, you can check the document for any personal information that might be contained in it; this is a security check because you don't necessarily want to share personal information in the shared document. Or you might have text in the document that will be difficult for people with disabilities to read; this is an accessibility issue.

The Check For Issues button on the Info window in the Backstage provides three tools that check your file for possible issues related to sharing:

- **Inspect Document:** This tool inspects the document for specific content such as comments, annotations, document properties, and hidden text. The main purpose of the inspector is to help ferret out personal information that you might have inadvertently stored in the document.
- Check Accessibility: This tool opens the Accessibility Checker task pane in the document and provides a list of warnings related to accessibility issues in your document. For example, several blank lines between paragraphs might signal to a person using a screen reader that the document has ended. As you select each warning in the task pane, you are presented with information on why you should fix the issue and suggestions on how to fix it.
- **Check Compatibility:** This tool checks the file for items that are not supported by earlier versions of the application you are using. For example, you might have used the Citation and Bibliography features in Word, but the Compatibility Checker tells you the earlier versions of Word (Word 97–2003) need to convert these items to static text.

As already mentioned, you can run these tools from the Backstage in the Info window. The purpose of these tools is to negate the chance of sharing personal information (Inspect Document), to make sure that the file is accessible to users with disabilities (Check Accessibility), and to ensure that users of earlier versions of Microsoft products can access the file and view its content (Check Compatibility).

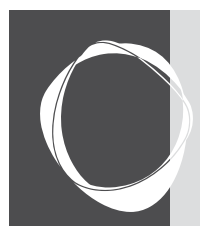

# Index

# **Symbols**

3D models, PowerPoint, 586

# A

Access, 12 importing to Excel, 484-485 Accessibility Checker task pane, 67 Accessibility group (Shape Format tab), 92 Account command, Backstage, 30 Add A Service dialog box, 102 add-ins, 41-42 addresses envelopes (Word), 232 mapping, 780 Adobe Acrobat PDF files, PowerPoint presentations, 663 Adobe Reader, 51 Advanced Options settings, 40 - 41.aiff (Audio Interchange File Format), 626 alignment Word charts, 180 paragraphs, 147 pictures, 180 tables, 219 Excel, 362 text, 346 PowerPoint, 546-547, 558

Publisher fonts, 847 tables, 874 Animation Painter (PowerPoint), 622 antivirus software, 799 applications, 108 add-ins, 41 Advanced Options settings, 40 - 41collaboration, 888 data sharing, 887, 888 file sharing, 887 Online apps, 97 options, customizing, 38, 40 Options window, 38 updates, 128 Web apps, 8 application window, 22 dialog box launcher, 23 Outlook, 690-691 **Quick Access Toolbar, 23** ribbon, 23 ruler, 24 shortcut menus, 23 status bar, 24 task panes, 23 title bar, 22 Arrange group (Shape Format tab), 92 artistic effects, pictures, 84 attachments (Outlook) security, 803 saving, 728-729 Attach Template dialog box, 136

AutoArchive (Outlook), 819 folder options, 821–822 settings, 820–821 AutoComplete, Excel, 320, 321 AutoCorrect, Word, 199 AutoFilter, 470–473 AutoRecover, 56, 62 AutoSum (Excel), 394, 395 AutoText (Word), 196

# В

background removal, pictures, 83 Background Removal tool, 86, 88 Backgrounds (PowerPoint), themes, 574-575 Backstage, 3, 28 Account command, 30 Account page, 17 Add A Service, 103 Close command, 30 Connected Services list, 17 entering, 17 Excel Backstage Info page, 309 Check For Issues, 315 Home page, 113 Info page, 113 New page, 113 new workbook, 303 Open page, 113 Print page, 340-342 Export command, 30 Export page, 53

Feedback command, 31 File tab, 28 Help and, 17 Home command, 29 Home page, 28 Info command, 30 New command, 29 New page, 58 Open command, 29 Options command, 31 Outlook log in, 800 PowerPoint, 532 Print command, 30 Publisher, business information set, 841–843 Save As command, 30 Save As dialog box, 53 Save command, 30 saving files to cloud, 105 Share command, 30 Transform command, 30 Word New page, 132 Print window, 157-159 Proofing Options, 193 Word Online, 107–108 backward compatibility, 49 bar charts, 184 Excel data bars, 365 bibliographies (Word), 274 citations, 274-275 inserting, 277-278 Source Manager, 276–277 style, 275 Bing Online Pictures browser, 183–184 Search box and, 6 Bing Maps, 42 Blank Document template (Word), 130 .bmp (bitmap) files, 81, 852 bold text PowerPoint, 556 Word, 126

bookmarks, Word, 269, 288-289 borders Excel, 362 Word, 166-168 Borders and Shading dialog box, Word, 167 Borders gallery, Excel, 358-359 browsers, Online apps, 99 building blocks (Word), 197 built-in styles, Word TOCs, 259-260 bulleted lists, 75 icons as bullets, 596 PowerPoint, 549, 551, 556 Word, 162, 164 business cards (Outlook), 716 business information set (Publisher), 841-843 buttons Import/Export, 34 New Group, 34 New Tab, 34 Rename, 34 Reset, 34 Ribbon Display Options, 26

# C

CAcert, 66 Calendar (Outlook), 687, 691, 702 appointments, 743-747 attachment to Outlook message, 717 Date Navigator, 740 Day view, 740-741 Email Calendar option, 754 emailing calendars, 754-755 emailing items, 754 event scheduling, 746-747 meetings, 789-791 Month view, 741 multiple, opening, 752-753 My Calendars list, 739 navigating, 739-743 Options window, 757 Overlay, 753

publishing calendars online, 755–756 Publish Online feature, 755 responding to meeting requests, 793-794 Schedule view, 742 scheduling assistant, 758 ScreenTips, 740 searches, 748-750 sharing, 750 invitations, 750, 752 opening shared calendars, 752 sharing invitation, 756 time scale, 742 time zones, 743-744, 758 weather, 741 Week view, 741 work time, 757 Work Week view, 741 Calendars gallery (Publisher), 857 Calls (Teams), 9 Captions (Word), 266-268 Cartesian coordinates in charts, 431 catalog merges (Publisher), 880-882 certificate authorities, 66, 918 Changes group (Review tab), 19 character formatting (Word), 141-142 Chart Design tab (Word), 185 charts, 70 bar, 184 column, 184 doughnut, 184 line, 184 pie, 184 PowerPoint, 586 slides, 602-606 radar, 184 Word, 179-180 Excel datasheets, 185 inserting, 180-186 charts (Excel) 3D area charts, 429 Add Chart Element, 444-445

Analysis Toolpak, 433 area charts, 429 axes, 424, 442, 449 background, 425 bars, 450, 452 bubble charts, 432 Cartesian coordinates, 431 categories, 424 Change Chart Type dialog box, 456 Change Colors gallery, 444 chart area, 424 Chart Elements button, 439 Chart Filters button, 439 chart objects, 440 Chart Styles button, 439 Chart Styles gallery, 441 Chart Tools, 425, 441 color, 448 column/bar charts, 427-428 combination, 425, 454 custom, 455-457 copying, 440 creating, 435-436 customizing, 439-440 data, changing, 441-443 data labels, 424, 447 data points, 447-449 Data series, 424 deleting, 440 doughnut charts, 432 drop lines, 450, 452 elements Chart Elements pane, 446 selecting, 445 error bars, 452-453 Format Data Series task pane, 448-449 Format Legend task pane, 448 Format tab, 441 Format Trendline task pane, 451 gridlines, 424, 449 high-low lines, 452

histogram charts, 433 inserting from ribbon, 436 layout, 443-444 legend, 424, 447-449 line charts, 425-428 x-axis, 428 y-axis, 428 Move Chart command, 440 moving, 440 Pareto charts, 433 pie charts, 428-429, 455 plot area, 424 Quick Analysis gallery, 438 Quick Layout button, 443 radar charts, 433 Recommended Charts, 437 scatter charts, 430 secondary charts, 456 Select Data Source, 443 sparklines, 366, 457 creating, 457-458 modifying, 459 stock charts, 431-432 styles, 443-444 sunburst charts, 434 surface charts, 432 titles, 447 trendlines, 450-452 type Change Chart Type, 442 changing, 441-443 up/down bars, 452-453 waterfall charts, 434 XY (scatter) charts, 430 charts (Excel Online), 116 Chat (Teams), 9 Check For Issues button, 67 citations (Word), 274 creating, 274-275 Source Manager, 276–277 style, 275

Click-to-Run, 13 clip art, 69 Publisher, 856-857 clipart, 74 Clipboard Excel, 329 Excel Online, 116 Clipboard group (Home tab), 20 Close command, Backstage, 30 cloud files, Online apps, 101, 103 sharing saved files, 104-106 cloud storage, 59 collaboration, 6, 8 applications, 888 calendar sharing, 750, 752 Excel, 310 comments, 354-355 data validation, 504 prepping workbooks, 315-317 Microsoft Teams, 9 modern comments, 6 OneDrive, 8 PowerPoint, 665-666 Word, 128 private copies of shared documents, 11 tracking changes, 280-285 color borders and shading, 168 Excel, 357 background color, 360 color scales, 366 hex color codes, 11, 297 Outlook categories, 695-696 themes, 718 pictures, correcting, 84 **PowerPoint** slides, 547 text, 564 themes, 572

SmartArt, 79 themes, 170 column charts, 184 columns, Word documents, 226-228 Columns dialog box (Word), 227 comments Excel deleting, 355-356 inserting, 354-355 moving between, 355 viewing, 355-356 Word, 289 contextual view, 128 modern comments, 128 Word Online, 111 Comments group (Review tab), 19 Compare group (Review tab), 19 compatibility backward, 49 conversion utilities, 49 file formats, 49 **Compatibility Checker, 67** compatibility functions (Excel), 417 Connected Services (Backstage), 17 Contacts (Word), mail merges, 236 Contacts (Outlook), 691, 769 Actions group, 787 address mapping, 780 Arrangement group, 771 business cards, 777-778, 783 Business Card view, 770 Card view, 770 categories, 779 Communicate commands, 786 Communicate group, 785 Contact dialog box, 772 Contacts folder, 780-781 creating, 772-776 Edit Business Card dialog box, 778 editing, 776-777 entering details, 774

fields additional, 775-776 business cards, 778 filing options, 788 follow-up flags, 779 forwarding, 783-784 groups, 781-782 importing, 688 index, 788 List view, 771 mail merge, Word and, 787 Meeting command, 789 meetings editing, 792-793 location, 790-791 scheduling, 789-790 Scheduling Assistant, 791–792 viewing, 792-793 moving, 787 online status, 788 options, 788 People view, 770 Phone view, 771 photograph, 788 photos, 774 printing, 788 Search People box, 780 sharing, 784-785 sorting, 771 tagging, 779 Tags group, 779 Contextual tabs, 21 copying files, new file type, 54 links, sharing from cloud, 106 Copy options, 40 copyright laws, pictures, 70 Creative Commons licensing, 71, 74, 183 Crop command, 86 cropping pictures, 86 cross references, Word, 269-270

cube functions (Excel), 416 Customize Quick Access Toolbar button, 35–36 Customize Quick Access Toolbar menu, 28 Customize Ribbon window, 33 custom styles (Word), TOC and, 261–262 custom tabs, 34 Cut options, 40

### D

databases, 461 Excel, connecting to, 488 flat file, 462 ODBC (Open Database Connectivity), 491 relational, 462 data (Excel) external sources, 488-489 what-if analysis, 510-511 Goal Seek, 510 data files (Outlook), 680-681 folder, 682 repairing, 685-686 data merges (Publisher), 877 catalog merges, 880-882 mail merges, 877-880 data series Excel, stock charts, 431 pie charts, 429 data sharing between applications, 887-888 Outlook, 901–902 data tables (Excel), 511 data validation (Excel), 503 criteria specification, 504-506 error checking, 509 invalid data, circling, 508-509 templates and, 509 tips, 509 validation rules, 503-504 creating, 504 error alerts, 506-508 input message, 506-508

date and time, Excel functions, 414 Date Navigator (Outlook), 740 dates Excel, 320 Word, fields, 252 Default Local File Location box, 56 Defender, 799 Design Checker (Publisher), 883-884 Designer pane (PowerPoint Online), 117 Design tab PowerPoint Online, 118 SmartArt, 79 Word, 170 Developer tab, 34 adding to ribbon, 904-905 commands, 910-911 macros, 910-912 Developer tab (Word), 136 diagrams, SmartArt, 71–76 Dictate command, 109 Dictation (Word), 127 Digicert, 66 digital certificates, 918 digital IDs, 804 digital pictures, 70, 81 file compression, 81 file formats .bmp, 81 .gif, 81 .jpg, 81 .png, 81 .tif, 81 .wmf, 81 digital signatures email, 804, 806 Excel, 311 files, 66 macros, 917-920 **Display options**, 41 document formatting (Word), 140 character formatting, 141 editing, 203-204

managing, 204–207 manual, 142 paragraph formatting, 141 Quick Styles gallery, 201-202 styles, 200 Document Info command (Word), 175, 177–178 Document Inspector (Excel), 315-316 documents (Word), 155 columns, 226-228 insertion point, 138 keyboard, 139 large, 257 margins, 155 master, 257 Master Document, 290-294 mouse, 138 navigating, 137-140 saving as templates, 135 section breaks, 228-230 section formatting, 230 sections, 257 split window, 192 templates, attaching, 136 TOC (table of contents), 258-266 Word Online, 107 Documents library, 60 Document Views group (Word), 187-189 doughnut charts, 184 Draw tab (PowerPoint Online), 118 DRM (Digital Rights Management), 66 drop caps, text boxes (Publisher), 848 drop-down arrow, 25

#### E

editing files, restricting, 65–66 Editing options, 40 Editor command, 4, 19, 109 Editor pane, 4 Editor (Word), 192–194 Editor (Word Online), 111 effects, themes, 170 Outlook, 718 Effects (PowerPoint), 562 animation, 615-616 motion path, 616-622 options, 623 themes, 574 email IMAP protocol, 672 Internet email, 672-673 Outlook, 718 Outlook.com, 672 POP3 account, 672 POP (Post Office Protocol), 672 SMTP (Simple Mail Transport Protocol), 672 email accounts Exchange, 676–677 Google, 676 IMAP (Internet Message Access Protocol, 677 Microsoft 365, 676 Outlook, 670-671 adding, 671, 674, 676-677 Advanced Setup window, 676 manual setup, 675 settings, 680 Outlook.com, 676 Outlook profile, 677-680 POP, 676 email (Outlook) focused, 693 messages, deleting, 729-730 importing, 688 items to calendar, 754 security, 803 signatures, 719-720 embedding objects, 898 editing, 901 new objects, 900 Object command, 899–900 Paste Special, 899 encrypted email, 804-806

endnotes (Word), 269, 278-279 engineering functions (Excel), 416 envelopes (Word), 232, 234, 251-252 error alerts, Excel data validation, 506-508 error checking, data validation, 509 error messages (Excel), 417-418 Excel, 12 3D models, 297 Access and, importing data, 484-485 access restriction, 311 alignment, merging cells, 370-371 Analysis Toolpak, charts, 433 Analyze Data tool, 301 auditing tools, 419-420 AutoComplete, 320-321 AutoFill, 323 AutoSum, 394-395 Backstage Backstage Info page, 309 Check For Issues button, 315 Home page, 113 Info page, 113 New page, 113 new workbook, 303 Open page, 113 Print page, 340-342 Borders gallery, 358-359 calculations, 383 cell ranges borders, 358 permissions, 314 protecting, 313-315 cell references, 402-404 cells annotating, 356 borders, 358-359 clearing contents, 332 color, 360 copying formatting, 362 deleting, 332 editing content, 333

inserting, 369-370 locking, 311, 313 merging, 370-371 moving, 331-332 permissions, 314 protecting, 313-315, 362 style creation, 361-362 styles, 360-361 Cell Styles gallery, 360-361 charts, 70 Add Chart Element, 444-445 Analysis Toolpak, 433 axes, 424, 442, 449 background, 425 bars, 450, 452 Cartesian coordinates, 431 categories, 424 Change Chart Type command, 442 Change Chart Type dialog box, 456 Change Colors gallery, 444 chart area, 424 Chart Elements button, 439 Chart Elements pane, 446 Chart Filters button, 439 chart objects, 440 Chart Styles button, 439 Chart Styles gallery, 441 Chart Tools, 441 color, 448 column/bar charts, 427-428 combination, 425, 454-457 copying, 440 creating, 435-436 customizing, 439-440 data, changing, 441-443 data labels, 424, 447 data points, 447-449 data series, 424 datasheets, 185 deleting, 440 drop lines, 450, 452

elements, selecting, 445 error bars, 452-453 Format Data Series task pane, 448-449 Format Legend task pane, 448 Format tab, 441 Format Trendline task pane, 451 gridlines, 424, 449 high-low lines, 452 in PowerPoint slides, 602 inserting from ribbon, 436 layout, 443-444 legend, 424, 447-449 line charts, 425, 428 Move Chart command, 440 moving, 440 pie charts, 455 plot area, 424 Quick Analysis gallery, 438 Quick Layout button, 443 Recommended Charts, 437 secondary charts, 456 Select Data Source, 443 sparklines, 366, 457-459 styles, 443-444 titles, 447 trendlines, 450, 452 type, changing, 441, 443 up/down bars, 452-453 Chart Tools, 425 Circular Reference Warning, 418 Clear command, 332 Clipboard, 329 collaboration, 310 data validation and, 504 prepping workbooks, 315-317 color background color, 360 color scales, 366 hex color codes, 297 Colors gallery, 357

columns AutoFit Column Width, 373 Column Width dialog box, 374 deleting, 375 freezing, 375-377 hiding, 375 inserting, 374 width, 373-374 comma style, 350 Comment group, 355-356 comments, 354-356 Comments button, 302 Comments pane, 355–356 Commission Percentage, 400 conditional formatting, 363 color scales, 366 copying rules, 367-368 creating rules, 367-368 data bars, 365 highlight cells rules, 364-365 icon sets, 367 top/bottom rules, 365 Conditional Formatting command, 363 Copy command, 327, 404 Cut command, 327, 404 data, external sources, 488-489 data bars, 365 databases, SQL Server, 488 data series, pie charts, 429 datasheets, charts, 185 Data tab, 462 Data Table dialog box, 512 data validation, 503 circling invalid data, 508-509 collaboration and, 504 criteria specification, 504-506 error checking, 509 templates and, 509 tips, 509 validation rules, 503-508 Data Validation dialog box, 506, 508

dates, 320 decimals, increase/decrease, 350 Delete command, 375 digital signatures, 311 Document Inspector, 315–316 enhancements, 299 Error Checking, 418 Euro Currency Tools, 398 external data, 493-494 files saving, 307 types, 50 .xlsx format, 309 Fill handle, 321–325 Find And Replace, 371–373 Flash Fill, 326–327 Fonts gallery, 357 Forecast Sheet, 523–524 Format Cells, 311 Format Cells dialog box, 346-347, 350-351, 362 Format Painter, 362 formulas, 383 arithmetic operators, 389 comparison operators, 390 copying, 404 creating, 389-390 editing, 389-391 editing cell references, 392 entering, 391 error messages, 417-418 moving, 404 operands, 390 operator precedence, 390-391 proofing, 417-421 range names in, 399-400 Formulas tab, 397 Calculation, 398 Defined Names, 397 Formula Auditing, 397 Function Library, 397 Freeze Panes command, 376

Function Arguments, 398 Function Arguments dialog box, 393 Function Library, 397-399 functions, 319, 384, 387, 392 arguments, 392-393 AutoSum, 394-395 categories, 396 compatibility, 417 copying, 404 cube, 416 date and time, 414 engineering, 416 entering, 393 error messages, 417-418 financial functions, 405-407 Function Arguments, 401 information, 416 Insert Function command, 396–397 logical functions, 407-409 Lookup & reference, 410-413 math & trig, 416 moving, 404 proofing, 417-418 range names in, 399-401 resources, 387 searching for, 396 statistical functions, 395, 409-410 SUM, 392, 394 text, 414-416 Goal Seek, 510, 518-519 Greater Than dialog box, 364 Group command, 480-482 Home screen, 299 Illustrations group, 71 Import Data dialog box, 487 Insert Chart dialog box, 436 Insert dialog box, 370 Insert Function command, 396–397 Insert Sheet Columns, 374 Insert tab, 381 labels, 318-319

Linked Data Types, 298 Lookup function, 10 macros, 909 Manage Workbook area, 317 Merge & Center command, 370-371 Microsoft account, 299 Microsoft Power BI and, 10 Name box, 302 New Formatting Rule dialog box, 367 notes, 356 Number Format gallery, 350 number formats, 351-354 Number group, 350 numeric formats, 350 outlines, 480-482 page breaks, 335 Page Layout, 335 Page Setup group, 337–338 passwords, 310 Paste command, 327, 404 Paste gallery, 328-329 Paste Special, 329-331 percent style, 350 pivot tables, 494-502 PowerPoint and, 319 Protect Sheet dialog box, 313 Protect Workbook command, 310 range names, 378-379 formulas, 399-400 functions, 399-401 naming from selection, 379-380 Range Password text box, 314 ranges Edit Name dialog box, 380 edit ranges, 313-315 moving, 331-332 Name Manager, 380 text formatting, 346 transposing, 331

references absolute references, 388 absolute referencing, 386-387 editing in formulas, 392 mixed references, 388 relative referencing, 385 ribbon Analysis tab, 301 Data tab, 301 Formulas tab, 301 Help tab, 301 Home tab, 300 Insert tab, 300 Page Layout tab, 301 Review tab, 301 View tab, 301 rows AutoFit Row Height, 373 deleting, 375 freezing, 375-377 height, 373-374 hiding, 375 inserting, 374 Row Height dialog box, 374 Save This File dialog, 307 Scenario Manager, 511, 514 cell specification, 515 creating scenarios, 513-515 naming, 514 PivotTable reports, 517 scenario summaries, 517 Scenario Values dialog box, 515-516 viewing scenarios, 516-518 Search box, 302 series, 322 AutoFill, 323, 325 custom, 325-326 custom fill lists, 324-325 date, 325 Fill handle, 322-325 filling, 321-322

Flash Fill, 322 growth, 325 linear, 325 Series dialog box, 325-326 Share button, 302 sheets, 299 associated sheets, 509 custom, tables and, 478-479 deleting, 307 external data, 298 freezing rows and columns, 375-377 graphics, 381-382 hiding, 377 images, 381-382 inserting, 306 inserting into workbooks, 306-307 Insert Sheet Columns, 374 navigating, 302-303 Online Pictures, 381 ordering, 306-307 page breaks, 339-340 Page Layout, 337–339 passwords, 313 permissions, 310 printing, 337-343 print titles, 340 protecting, 311 real-time data, 298 renaming, 307 shapes, 381 Sheet1 tab, 302 sheet references in cells, 402-404 SmartArt, 381 splitting, 377 viewing, 334-336 Sheet View, 478 Sheet View group, 334 Show Formulas command, 384 Solver, 519-522 sorting, 468 Split command, 377

status bar, 302 Style dialog box, 361 styles, 362 Styles group, 360-361 subtotals, 483 tables, 461 AutoFilter, 470-473 AutoFilter Search box, 471 columns, 462 Create Table dialog box, 464 creating, styles, 464-465 criteria range, filters and, 476 custom sheet views, 478-479 data forms, 479-480 data tables, 511 defining ranges, 463-464 External Table Data group, 466 fields, 462 Filter command, 479 filtering, 470-471 filters, advanced, 475-478 Format as Table command, 463 queries, 490-494 slicers, 474-475 Sort commands, 467 Sort dialog box, 468-469 sorting, 467-468 Table Design Tools, 465–466 Table Styles gallery, 464 web tables, importing, 486 templates Blank Workbook, 299 data arrangement, 306 listing, 299 new workbook, 304 Office.com, 304-306 text alignment, 346 entry, 318 fonts, 345-346 formatting, 345-348

orientation, 345, 348 wrapping, 370-371 text files, importing, 486-487 themes, 357 Themes gallery, 357 time, 320 values, 318-319 View tab, 334 vlookup function, 10 Watch Window, 420 web tables, importing, 486 what-if analysis, 510-511 Goal Seek, 510 Wolfram and, 10 workbooks inserting sheets, 306-307 new, 303 new, blank, 304 permissions, 310 protecting, 309, 311 recovering unsaved, 317 template, 304 Workbook Views, 334 Workbook Views group, 335 Zoom command, 336 Excel for the Web. 11 Excel Online, 112–116 Exchange ActiveSync, 671–672, 732 Exchange Server email accounts, 676 Exchange before 2013, 677 Outlook, 673 account management, 732 configuring, 682-684 email address validity, 707 Exchange ActiveSync, 671–672 recalling messages, 720 Export command (Backstage), 30 exporting data, Outlook, 687, 689 Export page (Backstage), 53

# F

Feedback command (Backstage), 31 field codes (Word) mail merge, 245 TOC creation, 264-266 viewing, 271 Field dialog box, 177–178 fields Contact (Outlook), 775-776 mail merges (Word), 240 Word date, 252 Field Names list, 252 form controls, 254 inserting, 253 page numbers, 252 file compression image files, 81 lossless, 81 lossy, 81 resolution, 82 File Explorer, 60 libraries, 60 New Folder button, 61 Search box, 63 file formats, 49 blocked, 798 security and, 807-809 .bmp (bitmap), 70, 852 compatibility, 49 conversion utilities, 49 converting, 53-54 Excel, 50 .gif (Graphics Interchange Format), 70, 852 HTML files in email messages, 705, 708 .jpg (Joint Photographic Experts Group), 70, 852 PDF files, 51 pictures, 82, 180 .bmp (bitmap), 70, 81 .gif (Graphics Interchange Format), 70, 81

.jpg (Joint Photographic Experts Group), 70, 81 .png (Portable Network Graphics), 70, 81, 852 .tif (Tagged Image File Format), 70, 81 .wmf, 81 Plain Text files, email messages, 705, 708 PowerPoint, 50 Publisher, 50 Rich Text files, email messages, 705, 708 .tif (Tagged Image File Format), 70, 852 web pages, 53 .wmf (Windows Metafile), 852 Word, 50 XML (eXtensible Markup Language), 49 file management, 59-60 files access, 66 creating Start screen, 56 templates, 58 themes, 58 digital signatures, 66 DRM (Digital Rights Management), 66 Editing, restricting, 65-66 macro-enabled, 907 message attachments (Outlook), 715 opening, 131 passwords, 65 Protect Document settings, 65 Add A Digital Signature, 66 Always Open Read-Only, 65 Encrypt with Password, 65 Mark as Final, 66 Restrict Access, 66 Restrict Editing, 65-66 read-only, 65 Recovered Unsaved File, 63 saving as different file type, 52-53 AutoRecover and, 62 Default Local File Location box, 56 location, 55-56

options, 55-56 to cloud, 101 to OneDrive, 103 to OneDrive for Business, 103 searches, 63 templates, 56-57 text importing to Excel, 486-487 inserting in Publisher, 851–852 themes, 57 versions, 62 AutoRecover and, 62 Manage Document (Word), 62 video, PowerPoint, 639 file sharing, 6 between applications, 887 Check For Issues button, 67 files saved to cloud, 104-106 PDF files, 51 Word older versions, 107 private copies of shared documents, 11 XPS (XML Paper Specification) format, 51 Files (Teams), 9 File tab Backstage, 28 Excel Online, 113 PowerPoint Online, 118 Word Online, 107 fills Excel, 362 PowerPoint, 574 Publisher, 846 filters Outlook messages, 724 tables (Excel), 470-478 financial functions (Excel), 405-406 Find And Replace (Excel), 371–373 Find And Replace dialog box, 139 firewalls, 798 flat file databases, 462

folders, 59-61 fonts Excel, 345-346, 357, 362 OpenType, 142, 146 PowerPoint, 557, 573 proportional, 142 Publisher, 847 themes, 170, 718 Word, 132, 142-143, 146 Word Online, 109 footers Excel, 342-343 PowerPoint, 576-577 Publisher, 870-871 Word, 172-179 footnotes (Word), 269, 278-279 Forecast Sheet (Excel), 523-524 Format tab SmartArt, 79-80 Word, 185 formatting character formatting, 141 paragraph formatting, 141 templates, 132 forms (Word), 254 Formula dialog box, 226

#### G

galleries, 20 Excel, 357–359 Header, 174 PowerPoint, New Slide, 536 Number Format, 350 Paragraph Spacing, 171 Picture Styles, 83 Quick Analysis, 438 Shapes, 71 Style Set, 170 Table of Contents, 260 Themes, 169, 571 Excel, 357

.gif (Graphics Interchange Format), 81, 852 PowerPoint, 11 Gmail calendar (Outlook), 687 Goal Seek (Excel), 518-519 Google email accounts, 676 grammar checking PowerPoint, 643 Word, 194 Word Online, 111 graphics, 69 benefits, 69 copyright laws, 70 Excel Online, 115 Excel sheets, 381-382 HTML email, 806 icons, 71 online pictures, 70 PowerPoint, 585-586 3D models, 586 charts, 586 icons, 586 **Online Pictures**, 590 photo album, 591-593 pictures, 586-589 screenshots, 586 shapes, 586 SmartArt, 586, 596, 599-600 stock images, 586, 589-590 Word Art text boxes, 587 Publisher, 852-856 ribbon, Insert tab, 71 Screen Clipping tool, 93 screenshots, 93-94 shapes, 71 SmartArt, 69, 71 diagrams, 69 gallery, 75-76 lists, 75 stock images, 70 WordArt, 71 graphics card requirements, 15

Graphics Manager (Publisher), 840 gridlines (PowerPoint), 546 grouping shapes, 90

# Η

handouts (PowerPoint), 576 hard drive requirements, 14 hardware requirements, 14 Header & Footers Tools Design tab (Word), 175 Header gallery, 174 headers Excel, 342-343 PowerPoint, 576–577 Publisher, 870-871 Word, 172-179 headings (Word), 269 Help system, 16-17 hex color codes, 297 Home command (Backstage), 29 Home tab Clipboard group, 20 PowerPoint Online, 118 Style group, 25 Home window, Start screen, 129 horizontal scrollbar, 24 HTML documents (Publisher), 830 HTML email. 806-807 HTML files in email messages, 705, 708 hyperlinks PowerPoint, 608-609 table of contents (TOC), 262

# I

iCalendar (Outlook), 687 icons, 71 bulleted lists, 596 PowerPoint, 586, 595 Illustrations group Excel, 71 Word, 71

#### images, 69

clip art, 74 compressing, 85 Creative Commons license, 74 cropping, 86 Excel sheets, 381-382 files, compression, 81 HTML email, 806 Online Pictures command, 74 Publisher, 852-856 resolution, 82 stock images, 10, 70, 129 text layout around, 88 Word, 182-187, 266-267 Images and Illustrations (PowerPoint), 72 IMAP (Internet Message Access Protocol), 677, 732 IMAP protocol, email, 672 Immersive Reader view (Word Online), 106 Import/Export (Outlook), 687 Import/Export button, 34 importing data to Outlook, 687-689 indexes (Word), 271-273 Info command (Backstage), 30 information functions (Excel), 416 Insert Chart dialog box (Word), 184 insertion point, Word documents, 138 Insert Picture dialog box, 72, 82 Insert Shapes group (Shape Format tab), 92 Insights task pane, 23 Inspect Document option, 67 installation, Microsoft 365, 15 interface application window, 22-24 Contextual tabs, 21 customizing, 31 galleries, 20 Home tab, 20 ribbon, 19 Internet email, 672-673 ISP (Internet Service Provider), 672

italic text PowerPoint, 556 Word, 126

## J–K

Journal (Outlook), 691 .jpg (Joint Photographic Expert Group), 81, 852

keyboard, text selection, 140

#### L

labels Excel, 318-319 Word, 234-235, 251-252 landscape orientation, 156, 863 Language group (Review tab), 19 Language options, 38 Layout tab (Word) Breaks, 228 Columns dialog box, 226-227 Page Setup group, 155–157 libraries, 60 creating, 61 File Explorer, 60 Function Library (Excel), 397–399 Pictures, 72 Stock Images, 72-73, 183 licensing, 12–13 line charts, 184 line spacing Word, 146-149 Word Online, 110 linking objects between applications, 891 Object command, 894–895 Paste Options gallery, 893-894 Paste Special, 891-892 links breaking, 895-897 copying, sharing from cloud, 106 text boxes (Publisher), 848-851

updating, 895–897 web tables to Excel, 486 Links dialog box, 896–897 lists, SmartArt, 75 Live Preview, 25 logarithmic scale, chart axes, 449 lossless compression, 81 lossy compression, 81

#### Μ

M4A files, 626 macros, 903-905 button, Quick Access Toolbar, 912-913 commands, 910-911 creating, 910-911 Developer tab, 910-911 digitally signing, 917-920 editing, 915-916 enabling, Trust Center, 905-906 Excel, saving, 909 macro-enabled files, 907 naming conventions, 911 Normal template, 913 Outlook, 910 PowerPoint, 910 Publisher, 910 recording, 911-912 running, 914 saving, 909-910 VBA Editor, 915-917 VBA (Visual Basic for Applications), 905 viruses, 906 Word, 909 mail merges (Publisher), 877-880 mail merges (Word), 236-238 address block, 245 commands, 238-239 Compete The Merge, 250 document type, 237 envelopes, 251-252 fields, 240

greeting line, 246 labels, 251-252 Mail Merge Wizard, 237-238 merge fields, 245-247 Outlook Contact list, 241 Outlook Contacts, 787 previewing, 249 recipient list, 238-245 records, 240 Rules, 248-249 Mail Options window (Outlook), 737-738 mail-related documents (Word), 231 address block, 245 Complete The Merge, 250 envelopes, 232, 234 merged, 251-252 greeting line, 246 labels, 234-235 merged, 251-252 mail merges, 236-239 mass mailings, 236-238 Contacts list, 236 merge fields, 245-247 merge preview, 249 merge rules, 248-249 Outlook Contact list, 241 recipient list, 240-245 malware software, 798-799 HTML email, 806 margins Excel, 337 Word, 132, 155 master documents (Word), 257, 290, 294 inserting existing documents, 293-294 Outline view, 290-291 subdocuments, 292-293 master pages (Publisher), 838, 868-872 meeting requests (Outlook), responding to, 793-794 Meetings (Teams), 9 memory requirements, 14

menus, shortcut menus, 23 Merge Shapes command, 90–91 Microsoft 365 account, 732 email accounts, 676 installation, 15, 670 Office Home & Student, 13 purchasing, 13 subscription, 5 Microsoft 365 Business premium, 14 Microsoft 365 Business standard, 14 Microsoft account Excel, 299 OneDrive and, 97 **Microsoft Azure Information Protection, 14 Microsoft Defender Application Guard, 129** Microsoft ID, 15 Microsoft Intune, 14 Microsoft Office subscriptions, 13 Microsoft Power BI, Excel and, 10 Microsoft Query, 490-494 Microsoft SQL Server, 461 Microsoft Teams, 9, 12 MIDI (Musical Instrument Digital Interface) files, 626 Mini Toolbar (Word), 145 modern comments, 6 monofont type, 142 mouse text selection, 140 Word documents, 138 MP3 files (Moving Picture Experts Group), 626 MP4 files, 626 Music library, 60

#### Ν

naming system, folders, 59 navigating documents (Word), 137–139 Navigation bar (Outlook), 690–692 Navigation pane (Word), 189–190 New command (Backstage), 29 new features, 8 New Group button, 34 New page (Backstage), 58 Excel, 113 Word, 132 New Slide dialog box, 119 New Tab button, 34 Normal template macros, 913 Word, 132 note pages (PowerPoint), 576 notes (Excel), 356 numbered items, 75 PowerPoint, 551–552, 556 Word, 162, 164, 269

## 0

Object command, linking objects, 894-895 objects, PowerPoint slides, 542, 606-607 ODBC (Open Database Connectivity), 491 Office, perpetual version, 5 Office 365 Family, 13 Office 365 Personal, 14 Office.com (Excel), 304-306 Office for the Web, 7 Office Home & Student, 13 Office Presentation Service, 658 OLAP (Online Analytical Processing), 494 OLE (object linking and embedding), 888-890 editing linked objects, 897-898 embedding objects, 898-901 linking objects, 891-895 linking versus embedding, 890 links, breaking, 895-897 Links dialog box, 896-897 OneDrive, 8, 59 as default location, 102 Excel, 299 Microsoft account and, 97 Microsoft ID and, 15

Online Pictures dialog box, 74 paid versus free version, 98 Personal Vault, 99 Personal version, 98 pictures, 73, 181 PowerPoint presentations, 665 saving files to, 103 SharePoint and, 104 Word, new files, 107 OneDrive for Business, 8, 103 Online apps, 7, 97 browsers, 99 Excel, 112-116 file saving to cloud, 101, 103 location, 99-100 PowerPoint, 117 PowerPoint Online, 98 viewers, 100 Wi-Fi and, 100 Word, 100, 106-112 Online Pictures, 70, 74 Creative Commons license, 71 Excel sheets, 381 PowerPoint, 590 Online Pictures browser (Word), 183-184 Open command (Backstage), 29 OpenType fonts, 142, 146 Open window, Start screen, 129 Open window (Word), 131 operator precedence, Excel formulas, 390-391 Options command (Backstage), 31 Options window, 38, 55 Organizer window (Word), 206 .ost (Offline Store) files, 682 outlines Excel, 480-482 PowerPoint slides, 542 Word, 290-294 Outline view (Word), 190, 192

Outlook, 12 account management account setup, 674 adding accounts automatically, 735 adding accounts manually, 735-736 Exchange ActiveSync, 732 Exchange Server, 732 IMAP account, 732 Microsoft 365 account, 732 Outlook.com, 732 POP3 account, 732 settings, editing, 734 Address Book, 706 Address Book dialog box, 706 address validity, 707 Advanced Setup window, 676 application window, 690-691 Archive, 702 archiving AutoArchive, 819-822 manual, 822-823 Arrangement commands, 724 Attached box, 715 Attach Item command, 716 attachments, 715-716 blocked file formats, 807-809 business cards, 716 calendars, 717 files, 715 Outlook items, 716 saving, 728-729 security, 807-810 Attachments tab, 728-729 Automatic Replies command, 824-826 Backstage, log in, 800 blocked files, 798 blocked senders, 813 Calendar, 691 appointment reminders, 744 appointment scheduling, 743-747 Contacts, meetings, 789-790

Date Navigator, 740 Day view, 740-741 editing meetings, 792-793 Email Calendar option, 754 emailing calendars, 754-755 emailing items, 754 event scheduling, 746-747 meeting location, 790-791 meetings, responding to requests, 793-794 Month view, 741 multiple, viewing, 752-753 My Calendars list, 739 navigating, 739-743 opening shared calendars, 752 Options window, 757 Overlay, 753 Publish Online feature, 755 publishing calendars online, 755–756 Schedule view, 742 Scheduling Assistant, 758, 791–792 ScreenTips, 740 searching, 748-750 sharing calendars, 750 sharing invitations, 750, 752, 756 time scale, 742 time zones, 743-744, 758 viewing meetings, 792-793 weather, 741 Week view, 741 work time, 757 Work Week view, 741 Calendar pane, 702 calendars Gmail, 687 iCalendar, 687 opening files, 687 categories, 695-696 Check Names dialog box, 708 command sets, 705 Compose Messages options, 737

configuring, 673 Exchange Server, 682–684 Contacts, 691, 769 Actions group, 787 Arrangement group, 771 associating with messages, 714 business card attachments, 716 business cards, editing, 777-778 Business Card view, 770 Card view, 770 categories, 779 Communicate commands, 786 Communicate group, 785 Contact dialog box, 772 creating, 772-776 Edit Business Card dialog box, 778 editing, 776-777 entering details, 774 fields, additional, 775–776 fields, business cards, 778 filing options, 788 follow-up flags, 779 forwarding, 783-784 groups, 781-782 index, 788 List view, 771 mail merges, 236, 241 mail merge, Word and, 787 mapping address, 780 Meeting command, 789 meeting location, 790-791 meeting scheduling, 789-790 meetings, editing, 792-793 meetings, Scheduling Assistant, 791-792 meetings, viewing, 792-793 moving, 787 online status, 788 options, 788 People view, 770 Phone view, 771 photograph, 788

photos, 774 printing, 788 Search People box, 780 sharing, 784-785 sorting, 771 tagging, 779 Tags group, 779 vCards, 783 Contacts folder, searching, 780-781 Conversation Cleanup options, 737 Conversation History, 702 Data File dialog box, 683 data files, 680-681 folder, 682 .ost (Offline Store) files, 682 .pst (personal storage file) files, 682 repairing, 685-686 data sharing, 901-902 Deleted Items, 702 Details pane, 722 dictation toolbar, 11 Drafts, 702 email calendar items, 754 focused, 693 email accounts, 670-677 settings, 680 email rules, 814-819 Exchange ActiveSync, 671–672 Exchange Server, 673 exporting data, 687-689 Find dialog box, 707 Focused Inbox, 703, 722 Follow Up, 709 forwarding messages, 728 Import/Export command, 687 importing data, 687-689 Inbox, 702-703, 722 Inbox Repair Tool dialog box, 686 international filter, 813 Junk, 730

Junk command, 810–811 Junk Email, 702, 810-813 macros, 910 Mail folder, 701 Mail Merge Contacts options, 787 Mail Options window, 737-738 MailTips options, 737 Message Arrival options, 737 Message Format options, 738 messages attachments, 704 categories, associating, 714 contacts, associating, 714 conversation cleanup, 730 creating, 704-705 deleting, 729-730 delivery options, 712-713 downloading, 721 file formats, 708 filtering, 724 flags, 709-710 ignoring, 730 importance, 709-710 moving, 731 printing, 731 recalling, 720-721 saving sent, 712 sending, 720 sensitivity level, 710-711 stationary, 718 themes, 718 time sent, 712 translating, 729 types, 705 Navigation bar, 690-692 Navigation Options dialog box, 692 New Email command, 704 Open Calendar command, 687 Outbox, 703 Outlook Panes group, 737 People, Address Book, 706

People pane, 702 personal folders, 684-685 POP3 accounts, 671-672 printing, 698–699 profiles, 677-678 creating, 678-679 data files, 680, 682 loading, 681 managing, 679-680 multiple, 678 Use This Profile, 681 Properties dialog box, 713-714 **Ouick Click command**, 779 Quick Steps, 725, 727 creating, 726 Done, 725 gallery, 725 Manage Quick Steps, 726 Move To, 725 Reply & Delete, 725 reading messages, 721 as conversations, 723-724 filtering, 724 Inbox organization, 722 threaded conversations, 724 Reading pane, 722 receipts, delivery, 712 receipts, read, 712 reminder follow-ups, 779 Replies and Forwards options, 737 replying to messages, 727 RSS Feeds, 703 Save Messages options, 737 Scheduling Assistant, 789 searches, 696-697, 707 Advanced Find, 697 search folders, 697-698 Search folders, 703 security, 797 attachments, 803 digital IDs, 804

digital signatures, 804, 806 downloads, 803 email, 803 encrypted email, 804-806 HTML email, 806-807 junk mail, 810-813 log requirement, 800 message attachments, 807-810 password, 799-801 safe senders, 807 settings, 801, 803 Send And Receive command, 720 Send Messages option, 737 Sent Items, 702 Show As Conversations, 723 signatures, 719–720 spelling and grammar, 704 stock images, 670 Sync Issues, 703 Tasks, 759-760 accepting, 762 assigning, 762-763 creating, 761–763 marking complete, 766 moving, 767 options, 767-768 recurring tasks, 761 Task list, 763, 765 tasks, 766 Tasks folder, 760 To-Do Bar, 758 views, 763 Tasks pane, 702 templates, automatic replies, 826 text messaging, 784 Themes command, 718 To-Do Bar, 701–702 Tracking group, 711 Tracking options, 738 Translator, 669 Trust Center, 801-803

updates, 669 views, 692–695, 703 View tab, 694 voice commands, 11 voting buttons, 711–712 **Outlook.com** account management, 732 email accounts, 672, 676

#### Ρ

Page Break command, 110 page breaks Excel sheets, 339-340 Word, 157 page numbers (Word), 178-179 fields, 252 TOC and, 258-259 paragraph formatting, 141 PowerPoint, 558 alignment, 558 SmartArt, 558 text direction, 558 Word, 146–147 alignment, 147 double spacing, 149 exact spacing, 149 indents, 151-152 line spacing, 148–149 multiple spacing, 149 single spacing, 149–150 tabs, 152-154 paragraph spacing, themes, 170 Paragraph Spacing gallery, 171 passwords, 799-801 Excel, 310, 313 files, 65 Paste options, 40 Paste Options, linking objects, 893-894 **Paste Special** embedding objects, 899-900 linking objects, 891-892
pattern fills (PowerPoint), 575 PDF documents, 51 Publisher, 830 PowerPoint presentations, 663 People pane (Outlook), 702 perpetual version of Office, 5 Personal Vault, 99 phishing email, 810 photographs in Outlook Contacts, 788 picture fills (PowerPoint), 574 picture placeholders (SmartArt), 77 pictures artistic effects, 84 Background Removal tool, 86, 88 clip art, 74 color correction, 84 copyright law, 70 corrections, 83 Creative Commons license, 74 cropping, 86 digital, 70 Excel sheets, 381 file compression, 85 file formats, 180 .bmp (bitmap), 70 .gif (Graphics Interchange Format), 70 .jpg (Joint Photographic Experts Group), 70 .png (Portable Network Graphics), 70 .tif (Tagged Image File Format), 70 icons, 71 inserting, 82 Insert Picture dialog box, 72 modifying, 83 OneDrive, 73, 181 online, 70 Online Pictures command, 74 photo file types, 82 Picture Tools Format tab, 74 PowerPoint, 586-593 PowerPoint Online, 120 removing background, 83

screenshots, 71 Search Pictures box, 72 shapes, 71 sizing, SmartArt, 78 stock images, 10, 70, 180 Word, 179-180 Image Search browser, 183 inserting, 180-182 online pictures, 184 Online Pictures browser, 183-184 stock images, 182-184 text and, 186-187 Pictures command, 72, 82 Word, 180-182 Pictures library, 60, 72 Picture Styles gallery, 83 Picture Tools, 181 Picture Tools Format tab, 74, 83 pie charts, 184 Pinned headings, 129 PivotTable reports (Scenario Manager), 517 placeholder text, templates, 133 Plain Text files, email messages, 705, 708 .png (Portable Network Graphics), 81, 852 POP3 accounts, 671-672, 732 POP (Post Office Protocol), 672, 676 portrait orientation, 156 PowerPath, animation, 622 PowerPoint, 12, 529 3D models, 586 access tools, 645 action buttons, 656 Advanced Animation group, 622 animation, 611-614 additional, 624-625 assigning, 615 Effect Options, 619, 623 effects, 615-622 motion path, 616–622 sound effects, 625-627

timings, 627-628 triggering, 622 Animation Exit group, 614 Animation gallery, 614-616 Animation Painter, 622, 625 Animation pane, 628-629 Animations tab, 614 Backstage, 101, 532 bulleted lists, 549, 551, 556 Bullets and Numbering dialog box, 550, 552 Bullets gallery, 550 Chart command, 602-604 charts, 70, 586, 602-606 collaboration, 665-666 Custom Slide Show command, 649 Effect Option command, 623 Effects, 562 Effect tab, 621 Excel sheets, 319 Eyedropper tool, 560 file types, 50 Font dialog box, 558 Font group, 557 footers, 576-577 Format Shape task pane, 561, 564-566 GIFs, animated, 11 grammar checking, 643 graphics, 585-586 3D models, 586 charts, 586 icons, 586 Online Pictures, 590 pictures, 586-589 screenshots, 586 shapes, 586 SmartArt, 586, 596, 599 stock images, 585-586, 589-590 WordArt text boxes, 587 gridlines, 546 guides, 546 handouts, 576, 659-663

Header And Footer dialog box, 576 headers, 576-577 hyperlinks, 608-609 icons, 586, 595 Images and Illustrations, 72 Insert Picture dialog box, 587 Layout commands, 567-568 Layout gallery, 543 layout masters, 581-582 Layout tab, 567 line types, 561 macros, 910 Mail Setup dialog box, 680 New Slide command, 540 New Slide gallery, 536 note pages, 576 notes, 659 Notes Master, 661 printing, 661, 663 numbered lists, 551-552, 556 Numbering command, 552 objects, 606 grouping, 607 layering, 607 Office Presentation Service, 658 Options window, 538 Outline view, 541 Paragraph dialog box, 558 Paragraph group, 557 photo albums, 591-593 pictures, 587-589 Pictures command, 587 Picture Tools, 588 PowerPoint Export tools, 663 presentations appearance, 539 audience considerations, 642 copies, 531 creating, 530-536 creating from existing, 535 exporting, 663-664

from existing, 531 interactive, 656-658 PDF file, 663 place, 642 planning, 641-642 printing, 661, 663 purpose, 642 run through, 644-645 saving as template, 538 self-running, 652-656 sharing, 665-666 slideshows, 545 themes, 535 viewing during editing, 552-554 windows, 548 Presentation Views, 543 Normal, 543-544 Notes Page, 543-544 Outline, 544 Reading View, 544 Slide Sorter, 544, 549 Presenter Coach, 645-646 Presenter view, 646-648 Proofing option, 643 quick styles, 559 Recent list, 535 Record Slide Show command, 654 Reuse Slides task pane, 536 rulers, 546 screenshots, 586 Section command, 582 Set Up Show dialog box, 652 shape attributes, 559 Shape Effects, 559-561 Shape Fill, 559–561 Shape Format tools, 559 Shape Outline, 559–561 shapes, 586, 593-594 Effects, 562 File or Line options, 561

fill, 559-561 formatting, 561, 563 shape styles, 559 Shape Styles group, 561, 563 Skype for Business, 658 Slide Master command, 578 Slide Master tab, 579–580 slides black and white, 547 Blank option, 540 color, 547 custom slide show, 649, 651-652 deleting, 549 from Word outline, 542 grayscale, 547 hidden slides, 648-649 inserting, 540, 542 layout modification, 543 layout type, 540 master slide creation, 579-581 master slides, 577-579 objects, inserting, 542 rearranging, 549 reusing, 536 sound, 634-635 tables, inserting, 566 text entry, 541-542 Title and Content option, 540 Title Slide option, 540 video, 636, 639-640 slide sections, 582, 584 slideshows, 545 recording, 654-656 Slide Sorter, 582 SmartArt, 586, 596-601 smart guides, 546 Snap Objects To Grid option, 546 sound, trimming audio, 636 Start screen, 529 stock images, 589-590 Symbol dialog box, 550

Table Design commands, 568, 570 Table Design tab, 567 tables 3D effects, 570 formatting, 567-570 on slides, 566 templates, 531-534 text alignment, 558 effects, 564-566 fill, 563 font attributes, 557 outline, 564 paragraph attributes, 558 SmartArt, 558 text direction, 558 WordArt, 563 Text Box command, 556 text boxes, 559 fill, 559-561 Fill or Line, 561 inserting, 556-557 photo albums, 592 Word Art, 587 Text Effects command, 564 Text Fill command, 563 Text Options, 564 Text Outline command, 564 themes, 570-571 applying, 571 backgrounds, 574-575 colors, 572 considerations, 570 custom, 575 effects, 574 fills, 574 fonts, 573 photo album, 593 Variants gallery, 571 timings, 654 transitions, 611–614, 630–633

Trim Audio command, 636 Video Tools, 640 Zoom, 651-652 zooming, 545 PowerPoint Designer, 609-610 PowerPoint for the Web, 11 PowerPoint Online, 98, 117 Designer pane, 117 Editing View, 119 New Slide command, 119 Notes, 119 pictures, 120 presentations, new, 119 ribbon, 98 Animations tab, 118 Design tab, 118 Draw tab, 118 File tab, 118 Help tab, 119 Home tab, 118 Insert tab, 118 Review tab, 118 Slide Show tab, 118 Transitions tab, 118 View tab, 118 Slides, new, 119 Slide Show, 119 Slide Sorter, 119 SmartArt, 120 status bar, 119 Prezi, 540 Print command (Backstage), 30 printers, Publisher and, 831 printing Outlook, 698-699 Contacts information, 788 email messages, 731 **PowerPoint** handouts, 661, 663 notes, 661, 663 presentations, 661, 663

Publisher, 831, 858-859 white space and, 831 Word, 157-159 envelopes, 234 Excel worksheets, 337-343 Print options, 41 processor requirements, 14 profiles (Outlook), 677-678 creating, 678-679 data files, 680, 682 loading, 681 managing, 679-680 multiple, 678 Use This Profile, 681 Proofing group (Review tab), 19 Proofing option (PowerPoint), 643 Proofing options, 38 proportional fonts, 142 Protect Document, 65 Add A Digital Signature, 66 Always Open Read-Only, 65 Encrypt with Password, 65 Mark As Final, 66 Restrict Access, 66 Restrict Editing, 65–66 Protect group (Review tab), 19 Protect tab, Proofing group, 19 .pst (personal storage file) files, 682 Publisher, 12, 829-830 advertisements, 858 balanced documents, 831 baseline guides, 840 blank pages, 834 borders, 858 boundaries, 840 Building Blocks group, 857–858 **Business Information**, 834 business information set, 841-843 Calendars, 857 clip art, 856-857 Customize pane, 834

data merges, 877-882 Design Checker, 883-884 **Drawing Tools** Arrange command, 846 Insert Shapes group, 845 Shape Styles group, 845 text boxes and, 845-846 Draw Text Box command, 844 fields, 840 file formats .bmp (bitmap), 852 .gif (Graphics Interchange Format), 852 .jpg (Joint Photographic Expert Group), 852 .png (Portable Network Graphics), 852 .tif (Tagged Image File Format), 852 .wmf (Windows Metafile), 852 Graphics Manager, 840 guides, 840 Guides gallery, 839 Home page, 831 HTML documents, 830 hyphenation, 882 illustrations, 852-856 Layout guide, 838 macros, 910 Mailings tab, 878 master pages, 868 creating, 871-872 footers, 870-871 headers, 870-871 Layout guide, 838 object placement, 869-870 Master Page view, 840 More Blank Pages option, 834 Normal view, 840 object alignment, 846 object arrangement, 846 objects groups, 875 layers, 876 swapping, 876-877

Page Design tab, 863-864, 866 Page Navigation, 840 page settings, 863-864, 866 Pages group, 861 page size, 864 Pages pane, 837, 840 PDF documents, 830 picture placeholder, 853-854 pictures, 852-856 clip art, 856-857 formatting, 856 swapping, 876-877 printing, 831 printing publications, 858-859 print versus electronic publications, 830 .pub files, 50 publications adding pages, 861-863 duplicate pages, 862 margins, 863 orientation, 863 Page Setup group, 863 planning, 830-831 saving as template, 835 viewing, 840-841 ribbon, 836 Ruler Guides option, 839 rulers, 837-838, 840 scratch area, 840 shapes, 857 fills, 846 styles, 845 wrap points, 845 Shapes gallery, 845 Spelling feature, 882 status bar, 836 tables, 872 alignment, 874 arranging, 874 columns, 874 Design commands, 872–873

Layout commands, 873-874 merging cells, 874 rows, 874 sizing, 874 Table Tools, 872-874 templates, 831-833 blank, 834 changing, 866-867 creating, 835-836 Manufacturers folder, 834 More Templates link, 832 Publication Types folder, 834 saving publication as, 835 searching for, 832 text boxes alignment, 847 creating, 844 drawing tools and, 845-846 drop caps, 848 editing text, 844 fonts, 847 formatting, 844-846 linking, 848-851 sizing, 846 text size, 847 typography, 848 WordArt Styles, 848 Text Box Tools tab, 846-849 text files, inserting, 851-852 View shortcuts, 836 View tab, 840 windows, 841 Word documents, inserting, 851 XPS documents, 830 Zoom, 841

# Q

queries, Excel tables, 490–494 Quick Access Toolbar, 23 Customize Quick Access Toolbar, 28, 35–36 customizing, 35–37 keyboard shortcuts, 28 macro button, 912–913 Save button, 53 Quick Analysis gallery, Excel charts, 438 Quick Parts (Word) AutoText entries, 196 building blocks, 197 Building Blocks Organizer, 177 footers, 177 headers, 177 Quick Steps (Outlook), 725–726, 727 Quick Styles (Word), 200–205 Quick Tables, 211

#### R

radar charts, 184 RAM requirements, 14 Reading view (Word Online), 106 Read Mode (Word), 132 read-only files, 65 Recent headings, Shared With Me list, 129 Recent list, 56 Pinned headings, 129 recording macros, 911–912 records, mail merges (Word), 240 **Recovered Unsaved File, 63** Redo button, 23 relational databases, 462 Rename button, 34 repairing data files, Outlook, 685 Reset button, 34 resolution, file compression and, 82 Resume Assistant (Review tab), 19 Review tab Changes group, 19 Comments group, 19 Compare group, 19 Language group, 19 PowerPoint Online, 118 Proofing group, 19 Resume Assistant, 19

Speech group, 19 Tracking group, 19 Word, 193 Word Online, 111 ribbon, 19, 23 Customize Ribbon window, 33 customizing, 32-33 Developer tab, 904-905 Excel Online, 112–116 Insert tab, 71 keyboard shortcuts, 27 minimizing, 26 PowerPoint Online, 98, 118-119 Word, 125, 136 Word Online, 107–112 **Ribbon Display Options button, 26** ribbon tabs, 25 Rich Text files, email messages, 705, 708 RSS Feeds (Outlook), 691 ruler, 24, 32 PowerPoint, 546 Publisher, 837-838 Word, 151, 153 running macros, 914

### S

Save As command (Backstage), 30 Save As dialog box, 52 Change File type option, 54 file type conversion, 53 folders, 60 Save As Type drop-down, 52 Save button, 23 Save command (Backstage), 30 Save This File dialog box, 104 saving files as different file type, 52–53 AutoRecover and, 62 Default Local File Location box, 56 location, 55–56 options, 55–56

**Ouick Access Toolbar**, 53 web page formats, 53 scanpst.exe file, 685 Scenario Manager (Excel), 511, 514–518 Scheduling Assistant (Outlook), 791–792 Screen Clipping tool, 93–94 screenshots, 71, 93-94, 586 scrollbars, 24 Search box, 5 searches Bing and, 6 Calendar (Outlook), 748-750 closing, 17 Excel, 302 File Explorer, 63 files, 63 functions (Excel), 396 Get Help On area, 17 Help and, 16 Open dialog box, 64 Outlook, 696-698, 703, 707, 780-781 Tell Me What You Want To Do, 4 templates Publisher, 832 PowerPoint, 532-533 Word, 195 Search Pictures box, 72 security blocked files, 798 Defender, 799 digital IDs, 804 Excel, 310, 362 Excel workbooks, 309 firewalls, 798 Outlook, 797, 800-813 passwords, 799-801 phishing, 810 software, 798-799 Trust Center, 45 Trusted Locations list, 46-47 Trusted Publishers list, 45

viruses, 798-799 web beacons, 807 Send Link dialog box, 105 Shape Format command, 91, 93 Shape Format tab Accessibility group, 92 Arrange group, 92 Insert Shapes group, 92 Shape Styles group, 92 Size group, 92 Text group, 92 WordArt Styles group, 92 shapes, 69 Excel sheets, 381 grouping, 90 inserting, 71, 88 multiple, 89-91 PowerPoint, 586, 593-594 formatting, 561, 563 Publisher, 857 fills, 846 Shapes command, 88 Shapes gallery, 71, 88 multiple shapes, 89-91 PowerPoint, 593 Shape Styles group (Shape Format tab), 92 Share command (Backstage), 30 SharePoint, OneDrive for Business, 8 sharing data (Outlook), 901-902 sharing files, 8 saved to cloud, 104-106 Word, older versions, 107 workbooks in cloud, 105 shortcut menus, 23 Show/Hide command (Word), 141 signatures, email (Outlook), 719-720 Size group (Shape Format tab), 92 Skype for Business, 658 slicers (Excel), 474-475, 502 SmartArt, 71 Cycle category, 75 Design tab, 79, 601

diagrams, 75-77 Excel sheets, 381 Format tab, 79-80, 601 gallery, 76 Hierarchy category, 76 inserting, 76-78 Layouts gallery, 79 List category, 75 lists, 75 Matrix category, 76 modifying, 79, 81 Office.com category, 76 Picture category, 76 picture placeholders, 77 PowerPoint, 558, 586, 596-601 PowerPoint Online, 120 Process category, 75 Pyramid category, 76 Relationship category, 76 sizing, 78 Text pane, 77 WordArt Styles gallery, 80, 602 SmartArt command, 76–78 SmartArt graphics, 69 SMTP (Simple Mail Transport Protocol), 672 Solver (Excel), 519-522 sound (PowerPoint), 634-635 animations (PowerPoint), 625 editing options, 635 Trim Audio command, 636 Source Manager, 276–277 sparklines (Excel), 366 Speech group (Review tab), 19 spelling Editor (Word), 192 email messages, 704 Publisher, 882 Word, 194 Word Online, 111 SQL Server databases, connecting to, 488 Start menu (Word), 128

stationary, email (Outlook), 718 statistical functions (Excel), 409-410 status bar, 24 customizing, 37 Excel, 302 PowerPoint Online, 119 stock images, 70, 129 Outlook, 670 PowerPoint, 585-586, 589-590 Word, 182-184 Stock Images library, 10, 72-73, 180, 183 Style group, 25 styles Excel, 360-362 PowerPoint backgrounds, 574 shapes (Publisher), 845 templates, 134 Word, 142, 200 built-in, TOC and, 259-260 creating, 171 custom, TOC and, 261-262 editing, 203-204 managing, 204-207 Quick Styles, 200 Quick Styles gallery, 201-202 tables, 220-222, 223 TOC and, 258–262 Style Set gallery, 170 Styles window, 203 subscriptions, 12–13 Microsoft 365, 5 Microsoft 365 Business premium, 14 Microsoft 365 Business standard, 14 Office 365 Family, 13 Office 365 personal, 14

#### Т

tab groups, 35 Table Design tools (Word), 216 alignment, 219 cell format, 219–220

columns, 217-218 merge cells, 219 rows, 217-218 styles, 220-223 text direction, 220 Table Of Contents gallery, 260 table of contents (TOC) adding entries, 263 field codes, 264-266 generating, 265 hyperlinks, 262 inserting, 261 page numbers, 258-259 previewing, 262 styles, 258-262 Table of Contents dialog box, 261 updating, 263 Word, 258 table of figures (Word), 267–268 Table Tools (Word Online), 110 tables (Excel), 461 AutoFilter, 470-473 AutoFilter Search box, 471 Create Table dialog box, 464 creating, styles and, 464-465 data forms, 479-480 data tables, 511 External Table Data group, 466 Filter command, 479 filtering, 470-471 advanced, 475-478 criteria range, 476 slicers, 474-475 Format As Table command, 463 pivot tables, 494-495 creating, 497, 499-500 Design tab, 501 PivotTable Analyze tab, 500-501 Recommended Pivot Tables, 496–497 slicers and, 502 queries, 490-494

ranges, 463-464 sheets, custom views, 478-479 Sort commands, 467 Sort dialog box, 468-469 sorting, 467-468 sort order, 467 Table Design Tools, 465-466 Table Styles gallery, 464 web tables, importing, 486 tables (PowerPoint) 3D effects, 570 formatting, 567-570 in slides, 566 tables (Publisher), 872 alignment, 874 arranging, 874 columns, 874 merging cells, 874 rows, 874 sizing, 874 Table Tools, 872-874 tables (Word) alignment, 219 AutoFit, 212 captions, 266-267 cell format, 219-220 column width, 212 converting text to, 211, 214 design, 126 drawing, 210, 213 Excel spreadsheet, 211 formulas, 225-226 inserting, 210-213 layout, 126 merge cells, 219 navigating, 214 positioning, 215-216 Quick Tables, 211 selecting, 215-216 sorting data, 224 styles, 220-223

Table Design tools, 216–220 Table Drawing tool, 213 table grid, 210 text deletion, 214 text direction, 220 text entry, 214 tables (Word Online), 110 tabs Contextual tabs, 21 custom, 34 ribbon tabs, 25 Word, 153-154 Tabs list, 34 task panes, 23 Tasks (Outlook), 702, 759-760 accepting, 762 assigning, 762-763 creating, 761-763 editing, 766 marking complete, 766 moving, 767 options, 767-768 recurring tasks, 761 Task list, 763, 765 Tasks folder, 760-763 To-Do Bar, 758 views, 763 TCP/IP (Transport Control Protocol/Internet Protocol) port, 797 Teams channel (Teams), 9 Tell Me What You Want To Do search box, 4 Template And Add-in dialog box, 136 templates, 56-58 Excel Blank Workbook, 299 data arrangement, 306 data validation and, 509 listing, 299 new workbook, 304 Office.com, 304-306 formatting, 132

New window, 130 Normal, macros, 913 Outlook, automatic replies, 826 placeholder text, 133 PowerPoint, 531-534 Blank Presentation, 532 creating, 537-539 previewing, 534 saving presentations as, 538 searches, 532-533 Publisher, 831-833 blank, 834 changing, 866-867 creating, 835-836 Manufacturers folder, 834 More Templates link, 832 Publication Types folder, 834 searching for, 832 sample text, 133 styles, 134 Word, 130, 132 attaching to documents, 136 creating, 134-136 folders, 135 Normal, 132 themes, 169 Word Online, 107 text Excel, 318 alignment, 346 fonts, 345-346 formatting, 345-348 functions, 414-415 importing files, 486-487 orientation, 345, 348 wrapping, 370-371 **PowerPoint** alignment, 558 converting to SmartArt, 600 effects, 564-566 fill. 563 font attributes, 557

outline, 564 paragraph attributes, 558 quick styles, 559 shape attributes, 559 SmartArt, 558 text box fill, 559-561 text box formatting, 559 text direction, 558 WordArt, 563 Publisher drop caps, 848 editing in text boxes, 844 fonts, 847 formatting text boxes, 844-846 liking text boxes, 851 linking, 848 linking text boxes, 849-850 size, 847 text box creation, 844 Text Box Tools tab, 846-849 typography, 848 WordArt Styles, 848 selecting keyboard, 140 mouse, 140 slides (PowerPoint), 541-542 templates, 133 text boxes (PowerPoint) inserting, 556-557 Word converting to a table, 214 tables, 214, 220 WordArt, 94-95 text boxes PowerPoint hyperlinks, 608 photo album, 592 Word Art, 587 Publisher alignment, 847 creating, 844

drawing tools and, 845-846 drop caps, 848 editing text, 844 fonts, 847 formatting, 844 linking, 848-851 sizing, 846 Text Box Tools tab, 846-849 text size, 847 typography, 848 WordArt Styles, 848 **Text Effects gallery, 95** Text group (Shape Format tab), 92 Text pane (SmartArt), 77 texture fills (PowerPoint), 574 themes, 57-58 color, 170 default, 170 Document Formatting group, 170 effects, 170 email (Outlook), 718 Excel, 357 fonts, 170 paragraph spacing, 170 PowerPoint, 535, 570-575 photo album, 593 Save As dialog box, 169 style sets, 170 templates, 169 Word, 142, 168-172 deleting, 172 email, 718 Save Current Theme dialog box, 172 Themes gallery, 169 Excel, 357 PowerPoint, 571 .tif (Tagged Image File Format), 81, 852 time Calendar (Outlook), 758 Excel, 320 title bar, 22

titles (Excel), 338 To-Do Bar (Outlook), 701–702 Track Changes (Word Online), 111 Tracking group (Review tab), 19 Transform command (Backstage), 30 Transitions tab (PowerPoint Online), 118 Translate (Word Online), 111 Translator (Outlook), 669 Trojan horses, 799 TrueType fonts, 142 Trust Center, 43 accessing, 906 macros, 905-906 opening, 43 Trust Center (Outlook), 801–803 Trusted Locations list, 46–47 **Trusted Publishers**, 45 typography, text boxes (Publisher), 848

## U

Undo button, 23 updates, 4, 128

# V

VBA (Visual Basic for Applications), 905, 908 macros editing, 915–916 saving, 909–910 stepping through, 916–917 modules, 908 vCards (Outlook), 783 vertical scrollbar, 24 video (PowerPoint), 636 online video, 636 slides files, inserting, 639 modifying clips, 640 Videos library, 60 views (Outlook), 692, 703 advanced settings, 695 Change View command, 693 creating, 694 custom, 694 Focused Inbox, 692-693 sorting, 703 types, 694 View tab, 694 View tab (Word), 187-189 View tab (PowerPoint Online), 118 View tab (Word Online), 112 viruses macros, 906 software, 798-799 vlookup function (Excel), 10 voice commands (Outlook), 11 voting buttons (Outlook), 712

#### W

Watch Window (Excel), 420 .wav (Waveform Audio) files, 625 Web apps, 8 Excel for the Web, 11 PowerPoint for the Web, 11 web beacons, 807 WebDAV (Web Distributed Authoring and Versioning), 756 what-if analysis (Excel), 510-511 white space, 155 printing and, 831 Wi-Fi, Online apps and, 100 Window group (Word), 187 windows Options, 55 Options window, 38 resizing, 774 Windows Defender Security Center, 798 Windows Reader, PDF files, 51 .wma (Windows Media Audio) files, 626 .wmf (Windows Metafile), 81, 852

Wolfram, Excel and, 10 Word, 12 AutoCorrect, 199 Backstage (Print window), 157-159 bibliographies, 274-278 blank documents, 130 bookmarks, 269, 288-289 borders, 166-168 building blocks, 197 bulleted lists, 162, 164 captions, 266-267 character formatting, 142 Chart Design tab, 185 charts, 179-186 citations, 274-277 collaboration, 128 private copies of shared documents, 11 comments, 289 contextual view, 128 modern comments, 128 Compare, 285-287 cross references, 269-270 date fields, 252 Developer tab, 136 Dictation, 127 document formatting, 140 character formatting, 141 manual, 142 paragraph formatting, 141 styles, 142 themes, 142 Document Info command, 175 Field dialog box, 177-178 Document Information, 252 documents columns, 226-228 inserting in Publisher, 851 insertion point, 138 keyboard, 139 large, 257 layout, 155

Master Document, 290–294 mouse, 138 navigating, 137-140 orientation, 156 saving as templates, 135 section breaks, 228-230 section formatting, 230 sections, 257 document window, splitting, 192 Editor, 19, 192 Grammar checker, 194 navigation buttons, 194 running, 193 spelling, 192 Spelling pane, 194 Thesaurus task pane, 195 endnotes, 269, 278 inserting, 279 moving between, 279 number format, 279 numbering, 278 styles, 278 Envelopes And Labels dialog box, 232 field codes TOC building, 264-266 viewing, 271 Field dialog box, 252 Field Names list, 252 fields, 252-253 figures, table of figures, 267-268 files new from OneDrive, 107 opening, 131 sharing, older versions, 107 file types, 50 Font dialog box, 145-146 fonts, 132 footers creating, 172-174 inserting, 174-175

page numbering, 178–179 tools, 175-178 footnotes, 269, 278 inserting, 279 moving between, 279 number format, 279 numbering, 278 styles, 278 Format tab, 185 formatting styles, 200 forms, 254 Header & Footers Tools Design tab, 175 headers creating, 172-174 inserting, 174-175 page numbering, 178–179 styles, 174 tools, 175-178 headings, 269 Home tab, 126 Clipboard group, 126 Font group, 126, 143 Paragraph group, 126 Illustrations group, 71 images captions, 266-267 Image Search browser, 183 stock images, 129, 182–184 text and, 186–187 indents, 146 indexes, 271-273 Insert tab, 126 Draw Table, 213 Page Break, 157 Table group, 210-211 interface, 125 Label Options dialog box, 235 macros, 909 mailings address block, 245 Complete The Merge, 250

document type, 237 envelopes, 232, 234, 251-252 Envelopes and Labels dialog box, 234 greeting line, 246 labels, 234-235 mail merges, 236-239 Mail Merge Wizard, 237-238 mass mailings, 236-238 merge fields, 245-247 merge preview, 249 merge rules, 248-249 Outlook Contact list, 241 recipient list, 240-245 recipients, 238 Manage document, file versions, 62 margins, 132, 155 Mini Toolbar, 145 multilevel lists, 165-166 Navigation pane, 189–190 numbered items, 269 numbered lists, 162, 164 Online Pictures browser, 183-184 Organizer window, 206 outlines, PowerPoint slides, 542 Outline view, 190, 192, 290-291, 293-294 Page Layout view, 132 page number fields, 252 Page Setup dialog box, 155–156 Paragraph dialog box, 146 alignment, 147 Decrease Indent, 151–152 Line and Page Breaks, 150-151 Line And Paragraph Spacing, 148–149 Tabs, 152-154 paragraph formatting, 146-147 alignment, 147 double spacing, 149 exact spacing, 149 indents, 151-152 line spacing, 148–149 multiple spacing, 149

single spacing, 149–150 tabs, 152-154 pictures, 179-182 Picture Tools, 181 printing, 157-159 Proofing Options, 193 Quick Parts, 196 Read Mode, 132 Recent list, 129 ribbon, 125-126, 136 Ruler indents, 151 tabs, 153 scrollbars, 138 Search Documents box, 131 Search feature, 195 shading, 166-168 Start menu, 128 Start screen Home window, 129 New window, 129 Open window, 129, 131 styles creating, 171 editing, 203-204 Manage Styles dialog box, 205 managing, 204-207 Quick Styles gallery, 201–202 TOC and, 258–262 Styles window, 203 table of contents (TOC), 258 adding entries, 263 field codes, 264-266 generating, 265 hyperlinks, 262 inserting, 261 page numbers, 258-259 previewing, 262 styles, 258-262 Table Of Contents dialog box, 261 updating, 263

table of figures, 267-268 tables alignment, 219 AutoFit, 212 captions, 266-267 cell format, 219-220 columns, 217-218 column width, 212 converting text to, 211, 214 design, 126 drawing, 210, 213 Excel spreadsheet, 211 formatting, 216-218 formulas, 225-226 inserting, 210-213 layout, 126 merge cells, 219 navigating, 214 positioning, 215-216 Quick Tables, 211 rows, 217-218 selecting, 215-216 sorting data, 224 styles, 220-223 Table Design tools, 216–220 Table Drawing tool, 213 table grid, 210 text deletion, 214 text direction, 220 text entry, 214 tabs, 146 Tabs dialog box, 153–154 templates, 130, 132 attaching to documents, 136 Blank Document, 130 creating, 134-136 folders, 135 forms, 254 Normal, 132 themes, 169

text formatting, 143 bold, 126 case, 144 effects, 143 font color, 126 font size, 126, 143 fonts, 142 images and, 186-187 italic, 126 typography, 143 text selection keyboard, 140 mouse, 140 themes, 168–172 deleting, 172 email, 718 Track Changes, 280, 282–283 accepting, 285 comments, 280 rejecting, 285 reviewing changes, 284-285 Reviewing Pane, 282 Simple Markup view, 280 viewing changes, 283-284 View tab, 187-189 Word Options window, 901 WordArt, 69, 71, 80, 94-95 PowerPoint, 563 Smart Art, 602 Text Effects gallery, 95

styles PowerPoint, 563 text boxes (Publisher), 848 WordArt Styles gallery, 80 WordArt Styles group (Shape Format tab), 92 Word Count (Word Online), 111 Word for the Web, 7 Word Online, 100, 106, 110 Backstage, 107-108 Comments, 111 Editor, 111 Grammar, 111 Immersive Reader view, 106 Reading view, 106 Ribbon, 107-112 Save As page, 107 Spelling, 111 tables, 110 Table Tools, 110 Track Changes, 111 Translate, 111 Word Count, 111

### X-Y-Z

XML (eXtensible Markup Language), 49 XPS (XML Paper Specification) format, 51 Publisher, 830

Zoom group (Word), 187 zoom, PowerPoint, 545, 651–652